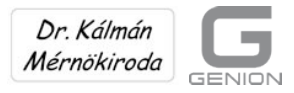

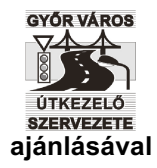

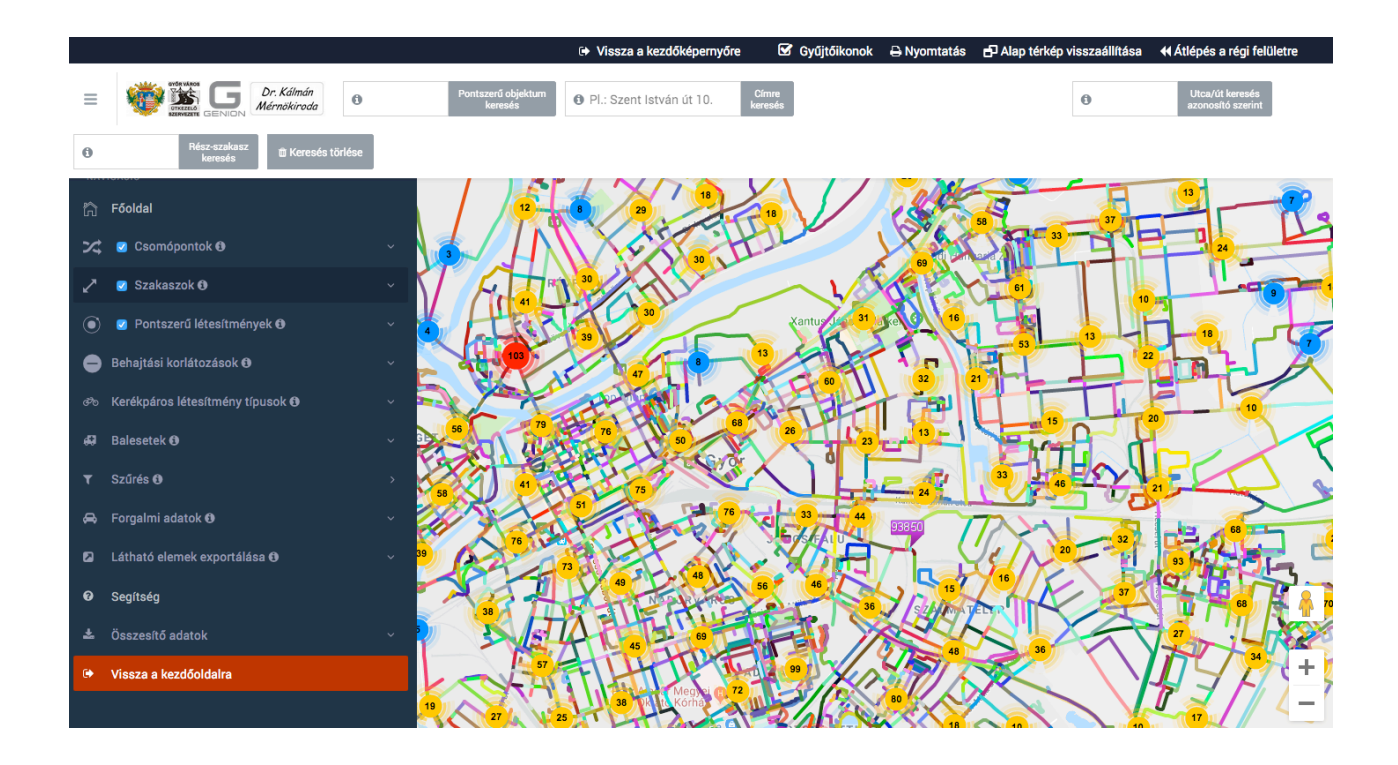

Útügyi vezetői információs rendszer a Google Map alatt

Dr. Kálmán Mérnökiroda

2020. július

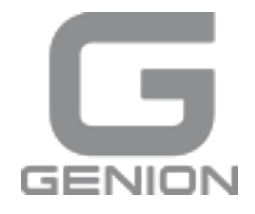

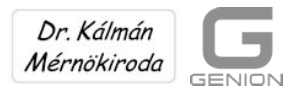

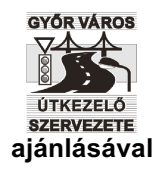

#### Tartalom:

| 1. Az önkormányzatok útügyi feladatai                       | 3  |
|-------------------------------------------------------------|----|
| 2. Az útnyilvántartó rendszer felépítése                    | 3  |
| 3. A nyitóképernyő                                          | 4  |
| 4. A nézegető látogató, a böngésző                          | 6  |
| 5. Lekérdező felhasználó                                    | 14 |
| 6. Az adatbázis karbantartása                               | 15 |
| 7. Vezetői információk: speciális szűrések a szerkesztésben | 17 |
| 8. A "Segítség" főmenű                                      | 20 |
| 9. Általános megjegyzések                                   | 21 |

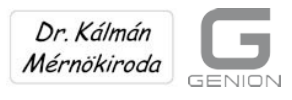

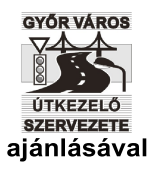

## 1. Az önkormányzatok útügyi feladatai

Az önkormányzatoknak kötelezően ellátandó közlekedési feladataik is vannak.

A közúti közlekedés területén az önkormányzatok feladatait meghatározó sok jogszabály közül a legfontosabbak

- a 2011. évi CLXXXIX. törvény az önkormányzatokról
- az 1988. évi I. törvény a közúti közlekedésről
- az 5/2004. (I.28.) GKM rendelet a közutak kezelésének szakmai szabályiról
- a 20/1984. (XII. 21.) KM rendelet az utak forgalom szabályozásáról és a közúti jelzések elhelyezéséről.

Azon túl, hogy az önkormányzatok az útkezelői tevékenység rossz ellátásából keletkezett károkért a PTK szerinti kártérítési felelősséggel tartoznak, az egyes pályázatok elbírálásánál is előnyt élveznek azok, amelyek az útkezelői feladatokat az elvárt szakmai színvonalon látják el.

Az útkezelői tevékenység az útügyi létesítmények nyilvántartásán (az útnyilvántartáson) alapul.

Az úttörvény 34. § (3) bekezdése előírja, hogy az út kezelőjének a ráfordított költségeken (és az ingatlan kataszteren) túl az útügyi létesítmények műszaki, minőségi, forgalmi és baleseti adatait, valamint a forgalmi rendet meghatározó közúti jelzéseket is nyilván kell tartania.

A bemutatott számítógépes rendszer az önkormányzatok útügyi nyilvántartási kötelezettségeinek teljesítéséhez nyújt hatékony segítséget úgy, hogy a nyilvántartás mindenben megfelel az 5/2004. (XII. 21.) GKM rendeletben rögzített szakmai szabályoknak.

#### 2. Az útnyilvántartó rendszer felépítése

Az útnyilvántartó rendszer az adott település úthálózati elemeinek helyét, adatait, valamint egyedi fotó és videó felvételeit tartalmazza Google Map térképen. A megjelenítéshez a Google Map streetview funkciója is hozzátartozik.

Az úthálózati elemek adatai EXCEL fájlokban, munkalapokon vannak. Lehetőség van arra is, objektumtípusonként a munkalapokat egyetlen listába kiexportáljuk. Így az adatokat egyetlen fájlban is összesíthetjük az EXCEL keresésekhez és egyéb manipulációkhoz.

A rendszer az úthálózati modell felépítését és az adatok felvételét is támogatja. A lekérdezések és a tematikus szűrések a vezetői információs rendszer legfontosabb elemei.

A rendszerben a csomópontok, az útszakaszok, balesetek és 12 féle pontszerű objektum adatait

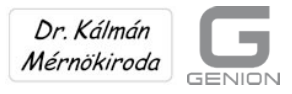

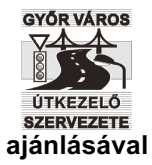

lehet rögzíteni, visszakeresni és különféle szempontoknak megfelelően leválogatni. Az objektum típusokat külön ikonokkal lehet be – és kikapcsolni.

A kerékpáros létesítmények, a járdák és a behajtási korlátozások külön is megjeleníthetők.

Lehetőség van a forgalmi és a baleseti adatok tárolására és a terhelési kartogramok, illetve a teljesítőképesség kihasználtság (F/C) szemléletes ábrázolására Is.

Az univerzális Google-Map alapú útnyilvántartó rendszert a Győr MJV PH Útkezelő Szervezete már több mint hat éve megelégedéssel használja. A rendszer működését a továbbiakban a győri példán mutatjuk be.

Nem egy új elképzelésről, hanem egy jól bejáratott, ellenőrzött rendszerről van tehát szó, amely a Google Map platform alapján bármely településen jól használható és az adott felhasználó speciális helyi igényeihez is hozzá igazítható.

A rendszer működtetéséhez csak egy szerverre van szükség. (A legtöbb polgármesteri hivatalban ilyen van, de olcsón bérelhető is.) Az egyszerű programot a jelenlegi munkatársak is kezelhetik, - többlet létszámigény nincsen.

A rendszer telepítésén és a betanításon túl az adatok felvételére, feltöltésére és a rendszer karbantartására is vállalkozunk.

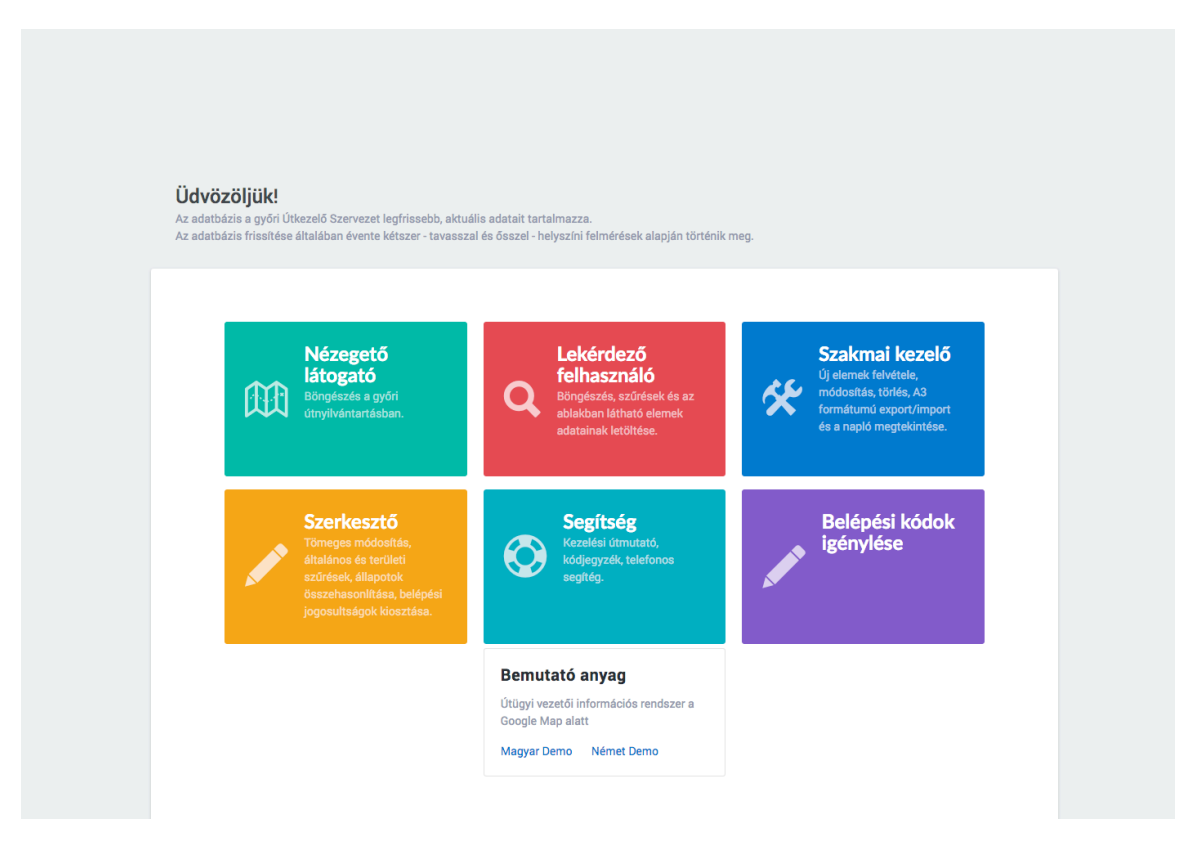

# 3. A nyitóképernyő

Az útnyilvántartó rendszer nem nyilvános.

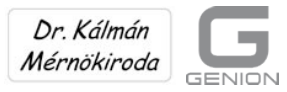

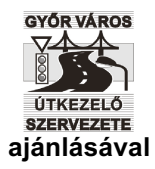

A rendszer használatához a www.sample.rook.hu (Útnyilvántartás, Győr) kezdő oldalon e-mail címmel és jelszóval be kell jelentkezni.

Az egyes jogosultsági szintekre vonatkozó belépési engedélyeket az útkezelő szervezet vezetője adja meg és a "szerkesztő" osztja ki. Egy engedély az összes alacsonyabb szintre is érvényes.

A rendszerben jelenleg négy felhasználói szint van:

#### a) A nézegető látogató, a böngésző

A látogató csak a rendszer alapfunkcióit használhatja.

llyen alap-jogosultságot kaphatnak a rendszer, vagy az útnyilvántartás tartalma, illetve az egyes objektumok adatai iránt érdeklődő vendégek.

A böngésző a térképen kereshet, kicsinyíthet, nagyíthat, be/ki kapcsolhatja a különböző objektum típusok láthatóságát, megnézheti, letöltheti és ki is nyomtathatja az egyes objektumokhoz tartozó adatlapokat, a forgalmi és baleseti adatokat, valamint a felvett adatok táblázatos összesítését is.

#### b) A lekérdező felhasználó

Lekérdező felhasználók a képviselők, az önkormányzat munkatársai, a meghívott szakértők, stb. lehetnek, akiket elsősorban egy-egy kiválasztott terület adatai összegyűjtve és kinyomtatva is érdekelnek.

Ők a látogató lehetőségein túl a területi szűrést is alkalmazhatják, vagyis csoportosan is lekérdezhetik, kimenthetik és nyomtathatják a képernyő kivágásában megjelenő területre vonatkozó összes adatot a kijelölt (bekapcsolt ikonú) objektumokról.

#### c) A szakmai kezelő

A szakmai kezelők (az útkezelő szervezet kijelölt munkatársai) az előző lehetőségeken túl az úthálózati elemek (az objektumok) adatait egyenként megváltoztathatják:

- létrehozhatnak új elemeket (felvétel)
- megváltoztathatják az objektumok helyét (áthelyezés)
- módosíthatják az egyes objektumok paramétereit, akár összesítő (A3) Excel fájl beolvasásával is (módosítás)
- törölhetik a meglévő elemeket (törlés)
- és előállíthatják az A3 formátumú felmérő lapokat:

#### d) A szerkesztő

A szakmai szerkesztők (elsősorban a helyszíni felméréseket végző szakemberek) az előzőeken túl

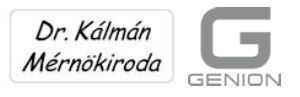

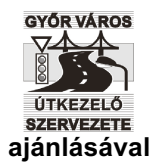

- az úthálózati elemek mindegyikének adatait csoportosan "tömbszerűen" is megváltoztathatják
- a teljes adat-állományban megadott feltételeknek megfelelő szűréseket végezhetnek (általános szűrés)
- leválogathatják a kijelölt területen lévő objektumok adatait (területi szűrés)
- az előző két pontban foglaltakat egymás után is végrehajthatják (kombinált szűrés).
- összehasonlíthatják az archivált feltöltési ütemeket
- kioszthatják a belépési jogosultságokat.

### 4. A nézegető látogató, a böngésző

A böngészés alap-funkcióihoz a legalacsonyabb belépési szintű felhasználó is hozzáférhet.

A bejelentkezés után meg kell várni, amíg a csomópontok betöltődnek. Ez – a felhasználó internet kapcsolatának sebességétől és számítógépének gyorsaságától függően – körülbelül 30 másodpercet vesz igénybe.

A rendszer betöltése után megjelenik a Google Map térkép, amelyen a csomópontok gyűjtőikonjai (összevont blokkjai) láthatók.

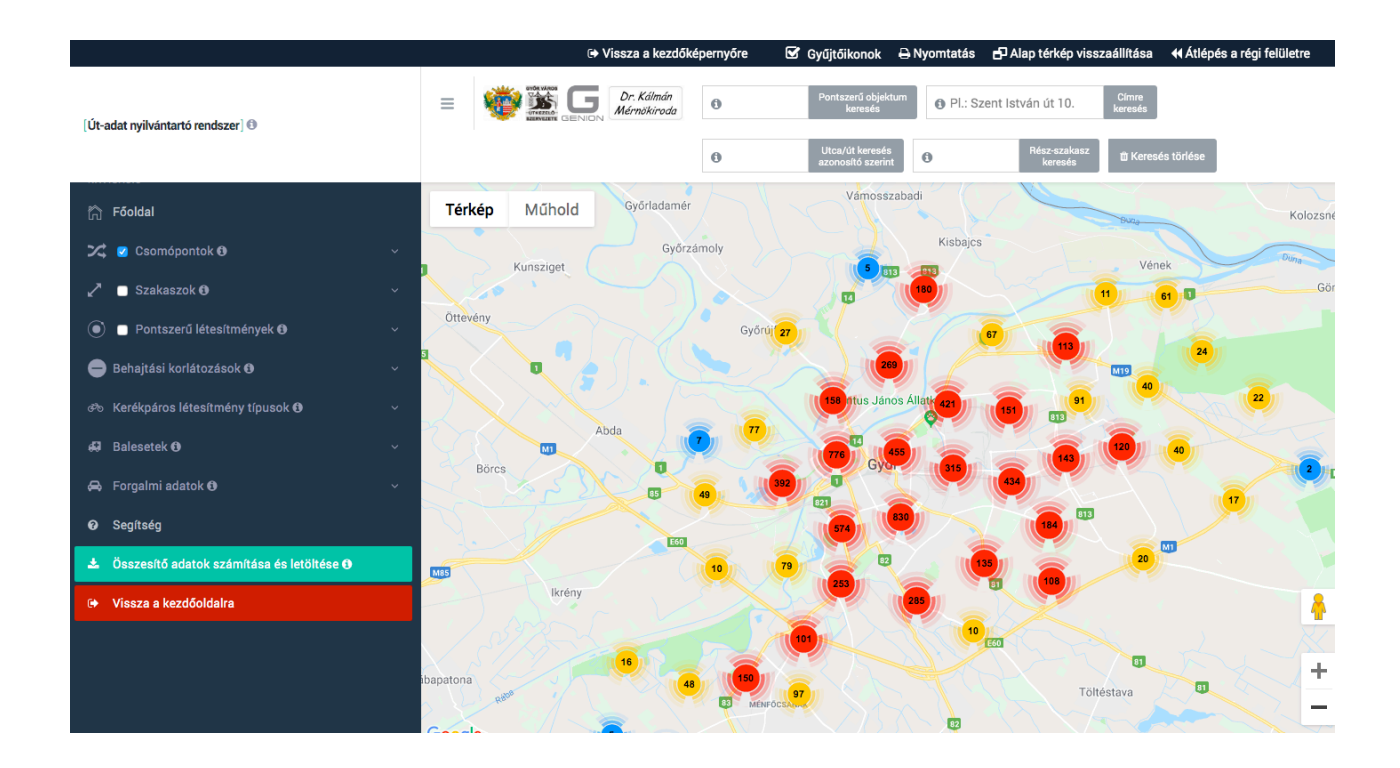

Amennyiben a gyűjtőikonok a nagyítás következtében eltűnnek, akkor már a valós objektumok ikonjai is láthatóvá válnak.

Az objektumokra kattintva megnyithatjuk vagy letölthetjük a objektumhoz tartozó Excel

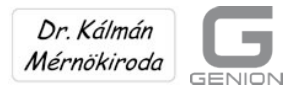

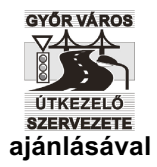

#### adatlapot.

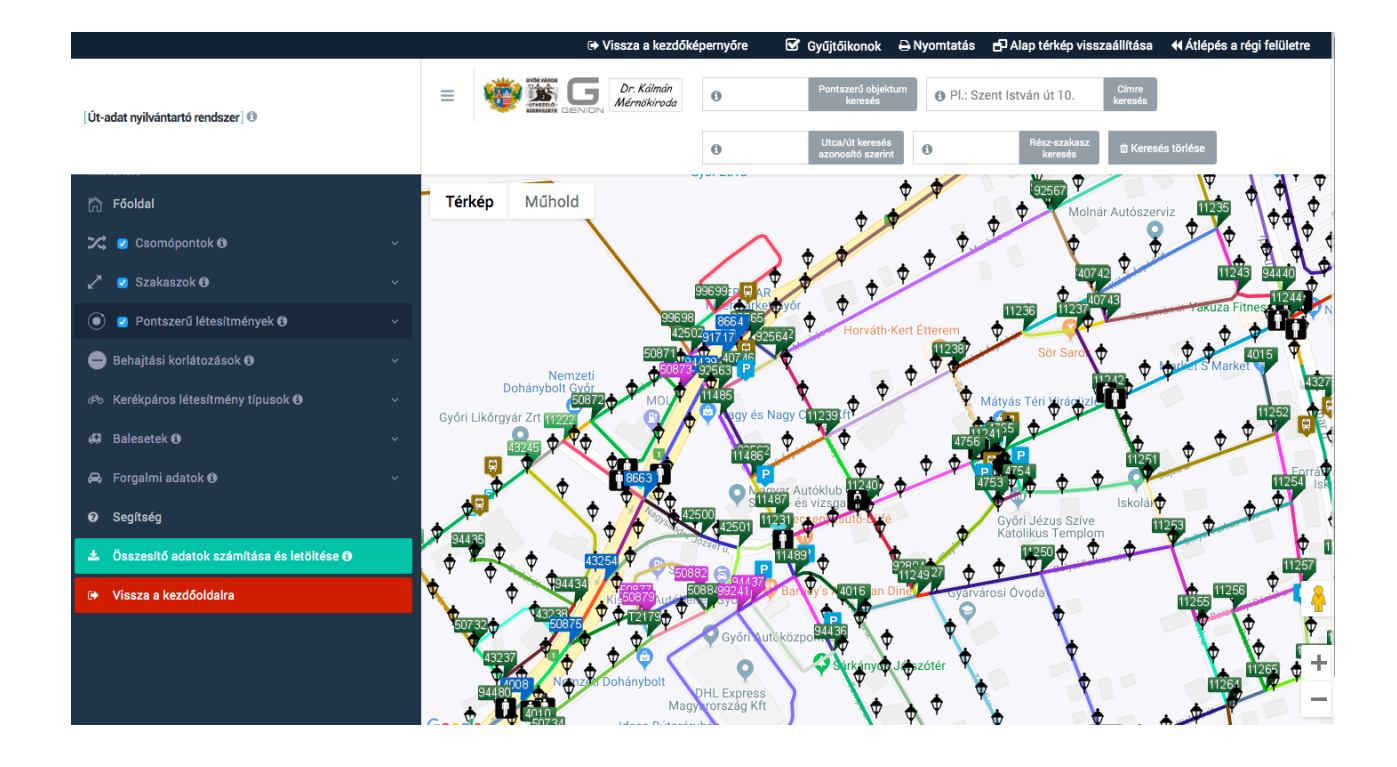

Az objektumok adatlapjait és a kódjegyzéket a mellékletben adjuk meg. Ezekből a szakemberek az adattartalom felől is tájékozódhatnak. Az adattartalom egyébként tetszőlegesen bővíthető vagy módosítható.

A rendszerben most 4 féle csomópont, 4 féle baleset, 12 pontszerű objektum és 9 szakasz be/ki kapcsolási lehetőség van. Természetesen az összes lehetőség együttesen is alkalmazható.

Megjegyezzük, hogy a program futásának sebessége a szerver, az internet kapcsolat és a saját PC együttes gyorsaságától függ. A futást gyorsíthatjuk, ha csak a szükséges objektumokat kapcsoljuk be.

Lehetőség van a behajtási korlátozások megjelenítésére is a jelleg, a tonna, a kivételek és az időkorlátozás szerinti beállításban.

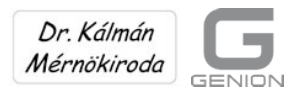

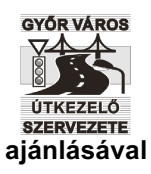

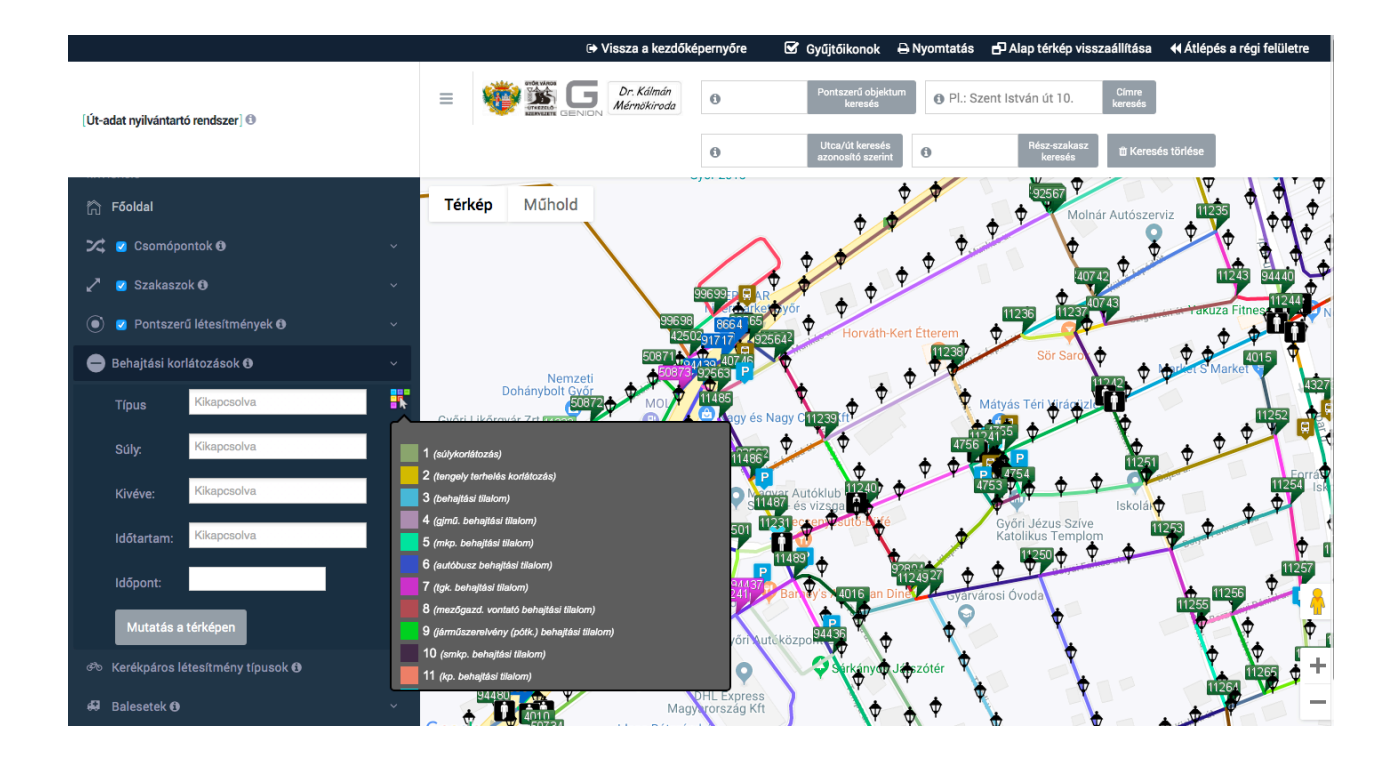

A kiválasztott jellemzőknek megfelelő útszakaszok a térképen megjelennek a darabszám és az összes hosszúság kiírásával együtt.

Hasonló a helyzet a kerékpáros létesítményekkel is.

A jobb – és baloldali létesítmények megjelenítése az "és", illetve a "vagy" logikai összefüggéssel kapcsolhatók össze.

Az "és" kapcsolat azt jelenti, hogy mindkét oldalon csak az azonos, a "vagy" kapcsolat esetén pedig különböző jellegű kerékpáros létesítmények jelennek meg.

A megfelelő szakaszok száma és összes hosszúsága itt is megjelenik.

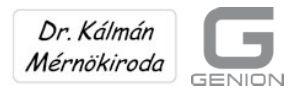

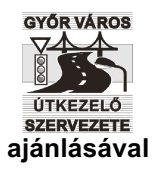

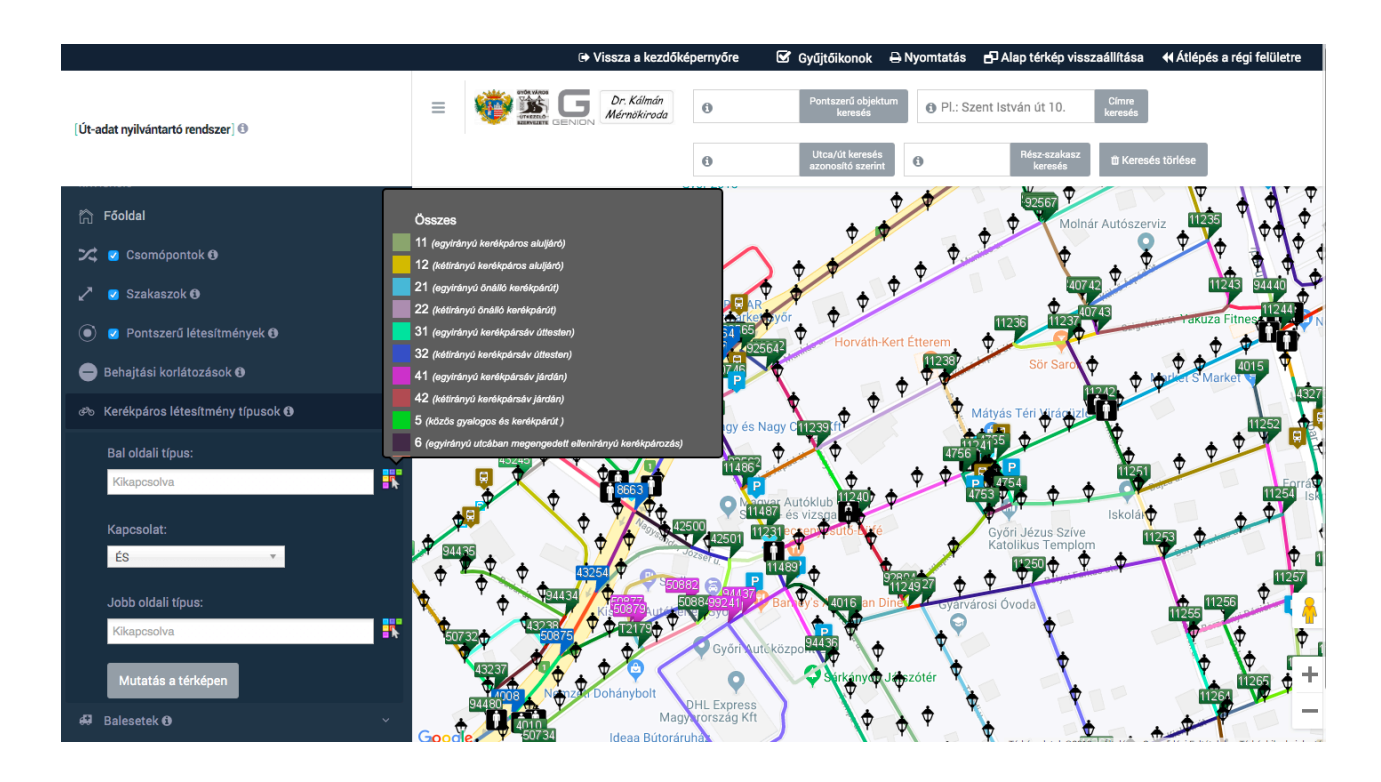

Győrben már 1996 óta működik az Útkezelő Szervezet számítógépes grafikus baleseti nyilvántartása, amelynek eredményei 2012 óta éves bontásban és összesen az útnyilvántartó rendszerben is megjelennek.

A közúti balesetek adatait a Győri Rendőrkapitányság ügyeleti naplójából írjuk ki. Így a baleseti statisztikában azok a csak anyagi káros balesetek is szerepelnek, amelyeknél rendőri intézkedés történt.

(Mostanában a biztosítók igényei miatt egyre több anyagi káros balesetnél intézkedik rendőr.)

A balesetek súlyosság (halálos, súlyos, könnyű sérüléssel járó, illetve anyagi káros) szerint évenként és összesen be/ki kapcsolhatóak.

A baleset típusok mellett található fehér mezőre kattintva legördül egy menü, amelyben a baleseti évek láthatóak. A listából egy, több, vagy az összes évet is ki lehet választani. Ha az összes balesetet bekapcsoljuk, akkor a halmozódások (a baleseti gócok) feltűnően kirajzolódnak.

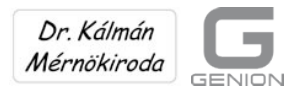

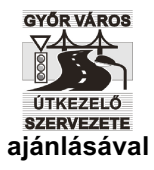

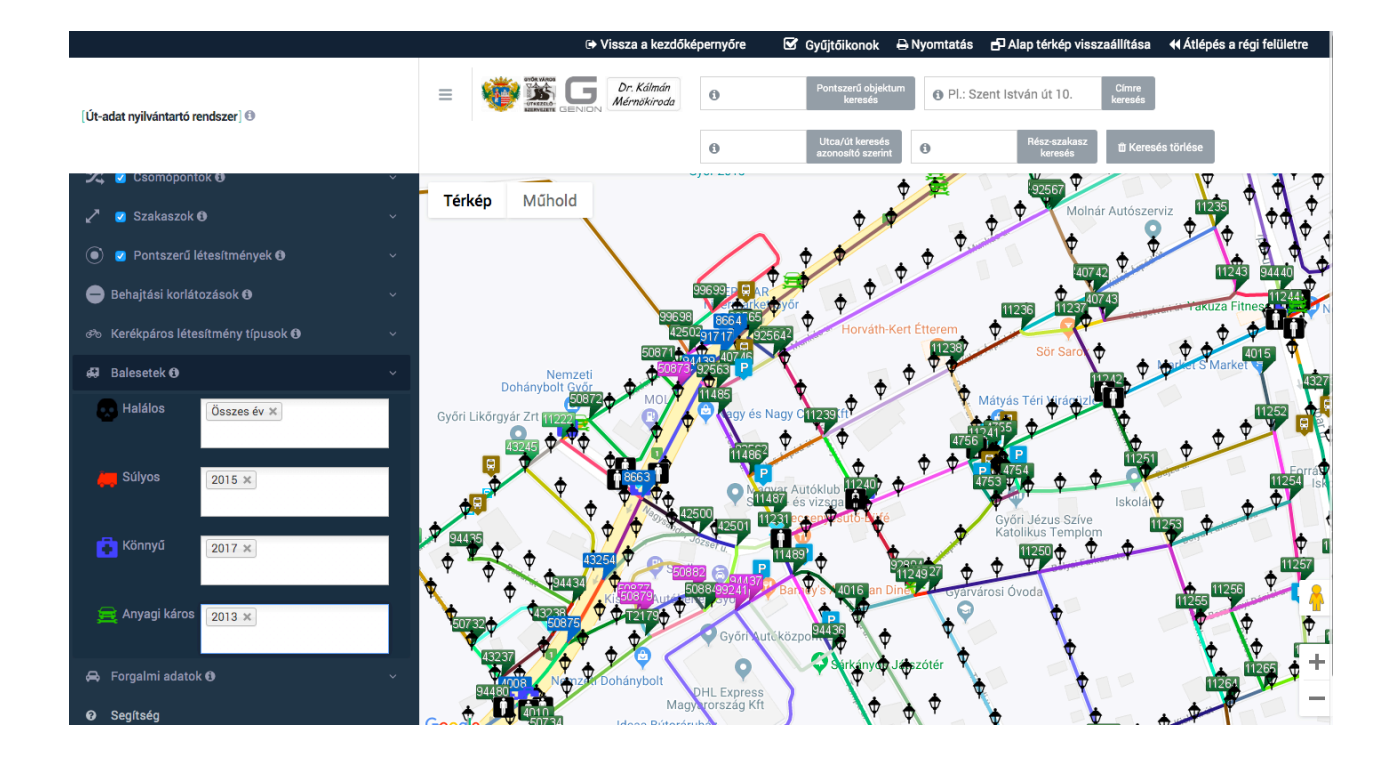

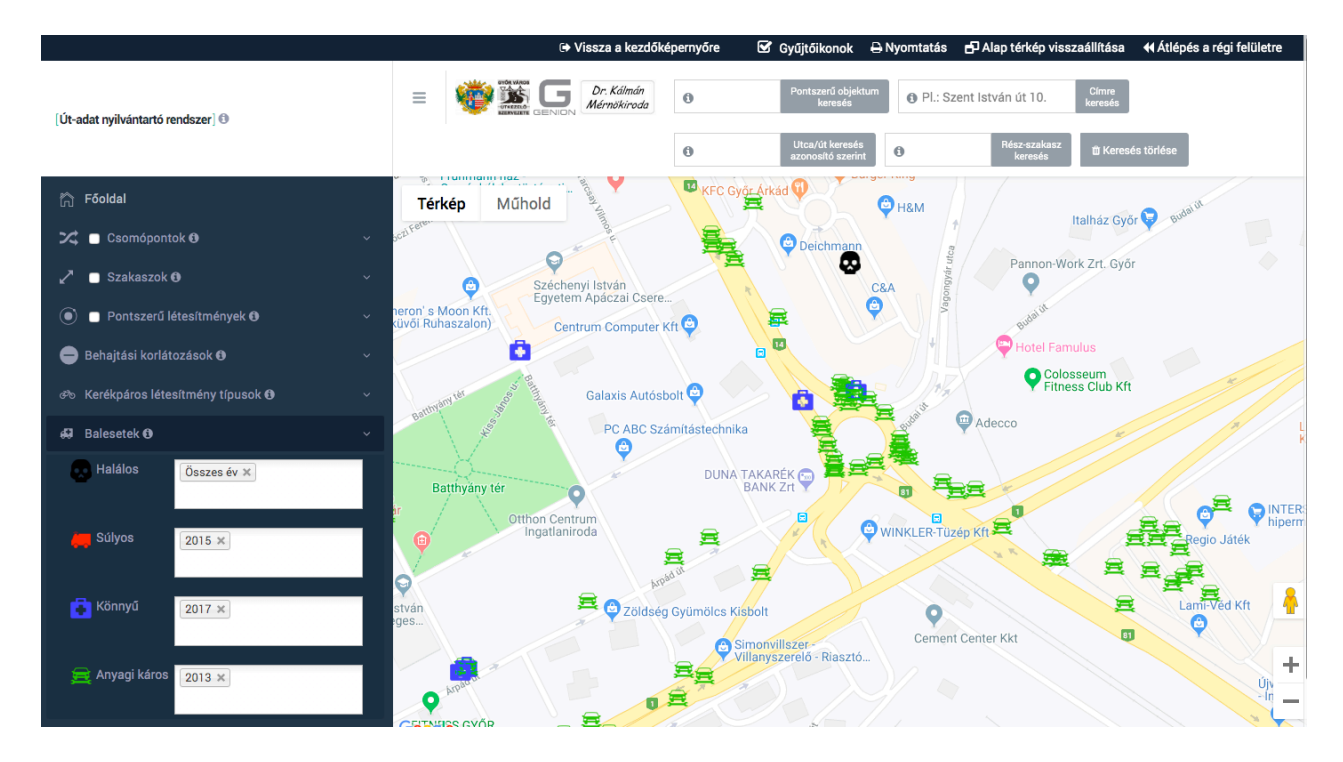

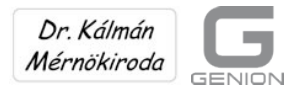

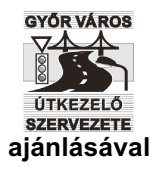

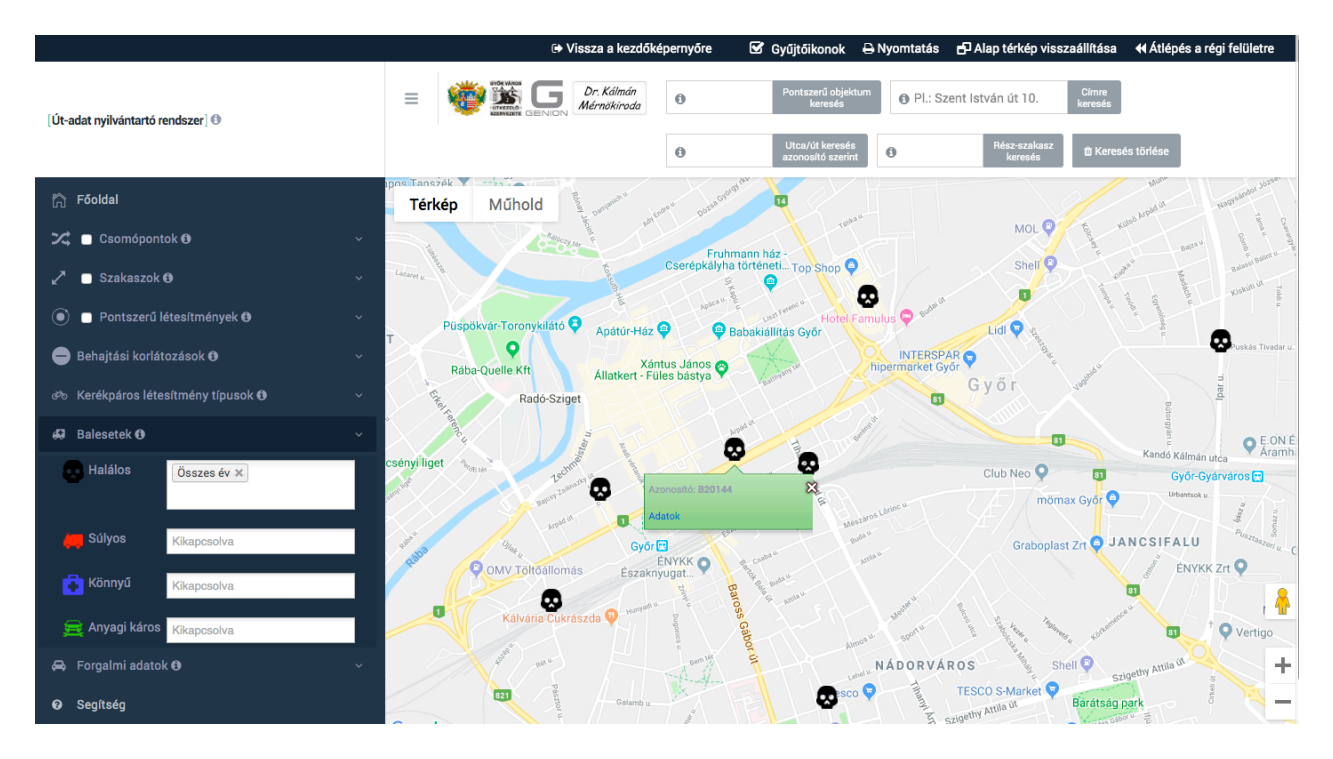

| ⊟ 5• ਟੇ∗ ≖                                                                                                    | Baleset 2 [kompa                                                                    | Bejelentkezés 配 — 🗗 🗙                              |                                                                                                    |
|----------------------------------------------------------------------------------------------------|-------------------------------------------------------------------------------------|----------------------------------------------------|----------------------------------------------------------------------------------------------------|
| Fájl <mark>Kezdőlap</mark> Beszúrás Lapelrendezés K                                                                                                    | pletek Adatok Véleményezés Nézet                                                    | Q Mutasd meg, hogyan csináljam                     | ♀ Megosztás                                                                                        |
| $\begin{array}{c c} & & & \\ \hline & & \\ \hline & & \\ \hline & \\ \hline \\ \hline$ | E E ≫ v E Sortöréssel több sorba Által<br>E E E E Cellaegyesítés v S<br>Igazítás rs | inos<br>% 000 % %<br>Szám rs<br>Szám rs<br>Szám rs | Beszúrás ×<br>Törlés ×<br>Formátum ×<br>Cellák Szűrés × kijelölés ×<br>Cellák Szűrés × kijelölés × |
| 14 • ; × √ fx                                                                                                    |                                                                                     |                                                    | ^                                                                                                  |
| A B                                                                                                    | C D E F                                                                             | G H I                                              | J K L M 🔺                                                                                          |
| 1                                                                                                    |                                                                                     |                                                    |                                                                                                    |
| 2 20.                                                                                                    | Halálos közúti baleset                                                              |                                                    |                                                                                                    |
| 3                                                                                                    |                                                                                     |                                                    |                                                                                                    |
| 5                                                                                                    | AZONOSITO ADATOR                                                                    |                                                    |                                                                                                    |
| 6 20.1.1.                                                                                                    | baleset azonosító                                                                   | B2015114                                           |                                                                                                    |
| 7 20.1.2                                                                                                    | EOV X koordináta                                                                    | 543513                                             |                                                                                                    |
| 8 20.1.3.                                                                                                    | EOV Y koordináta                                                                    | 260542                                             |                                                                                                    |
| 9 20.1.4.                                                                                                    | GPS földrajzi szélességi fok (latitude, X)                                          | 47,67999861                                        |                                                                                                    |
| 10 20.1.5.                                                                                                    | GPS foldrajzi nosszusági fok (longitude,                                            | r) <u>17,62912921</u>                              |                                                                                                    |
| 12 20.2.                                                                                                    | MINŐSÍTŐ ADATOK                                                                     |                                                    |                                                                                                    |
| 13                                                                                                    |                                                                                     |                                                    |                                                                                                    |
| 14 20.2.1.                                                                                                    | a baleset kimenetele                                                                |                                                    |                                                                                                    |
| 15 20.2.2.                                                                                                    | a helyszín megnevezése (csomópont, - v.                                             | utca, Csomópont, Ujlak u SR5 vas                   | út                                                                                                 |
| 16 20.2.3                                                                                                    | dátum (év)                                                                          | 2015                                               |                                                                                                    |
| 17 20.2.4                                                                                                    | datum (no)<br>dátum (nap)                                                           | 1                                                  |                                                                                                    |
| 19 20.2.6                                                                                                    | dátum (nap)                                                                         | 12                                                 |                                                                                                    |
| 20 20.2.7                                                                                                    | dátum (perc)                                                                        | 2                                                  |                                                                                                    |
| 21 20.2.8                                                                                                    | okozó                                                                               | Gyalogos                                           |                                                                                                    |
| 22 20.2.9                                                                                                    | a meghaltak száma                                                                   | Lgyeb(pi: Allat)                                   |                                                                                                    |
| 24 20.2.11                                                                                                    | súlyos sérültek száma                                                               | 0                                                  |                                                                                                    |
| 25 20.2.12                                                                                                    | konnyu serultek szama<br>Sérültek összes száma                                      | 0                                                  |                                                                                                    |
| 27 20.2.14                                                                                                    | az anyagi kár értéke (millió Ft)                                                    | ŏ                                                  |                                                                                                    |
| 28 20.2.15                                                                                                    | a nemzetgazdasági veszteség érték (mill                                             | ió Ft)                                             |                                                                                                    |
| 29 20.2.10.                                                                                                    | A baleset okanak leírása                                                            | tilos ielzésen való áthaladás                      |                                                                                                    |
| 31                                                                                                    |                                                                                     |                                                    |                                                                                                    |
| 32                                                                                                    |                                                                                     |                                                    |                                                                                                    |
| 29681                                                                                                    |                                                                                     | E 4                                                | · · · · · · · · · · · · · · · · · · ·                                                              |
| Kész                                                                                                    |                                                                                     | - 14                                               | III II - + 100%                                                                                    |
| 💷 🖾 🔤 🚗 🛄 🌶                                                                                                    |                                                                                     | vi 💫 🙈 💾                                           | 12:12                                                                                              |

Nagyon hasznos a forgalomterhelési kartogramok megjelenítése is.

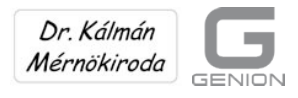

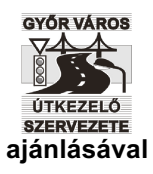

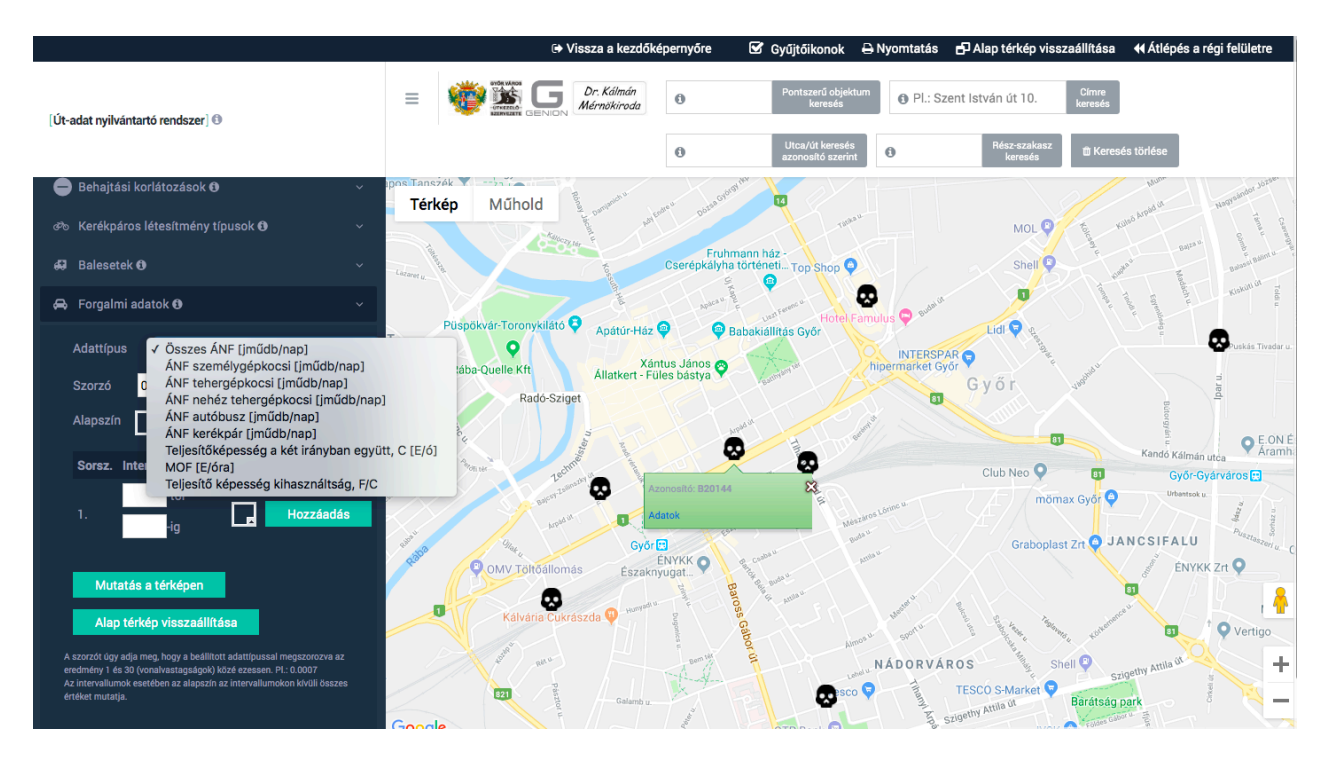

A győri rendszerben most a 2019. évi keresztmetszeti forgalomnagyságok szerepelnek a személygépkocsi, közepes teherautó, pótkocsis nehéz tehergépkocsi, autóbusz és kerékpár járműkategóriákra, továbbá az éves ÉÁNF-re [jműdb/nap], illetve MOF [E/ó] értékekre összesítve.

Az egyes értékek intervallumokban is megjeleníthetők.

Lehetőség van a teljesítőképesség-kihasználtság (az F/C) értékek megjelenítésére is, amelyek közül az 1-nél nagyobb értékek a bővítési igényeket jelzik. Az egyes értékek intervallumokban is megjeleníthetők.

(Pl. 0,95<F/C<1,50. A következő oldal alsó ábrája a kimerült győri utakat mutatja.)

Megjegyezzük, hogy a rendszerbe töltött forgalmi adatokat is mi állítottuk elő:

- felépítettük a város úthálózati modelljét
- analitikus módszerrel meghatároztuk az áramlási mátrixokat
- összegyűjtöttük és azonos évre számítottuk át a korábbi forgalomszámlálások eredményeit
- a mátrixokat az ismert keresztmetszeti forgalmi értékéekhez kalibráltuk
- így a kalibrált mátrixokat az úthálózati gráfra visszaterhelve a forgalomszámlálási eredményeket a város összes útjára sikerült kiterjeszteni.

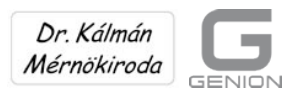

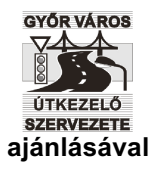

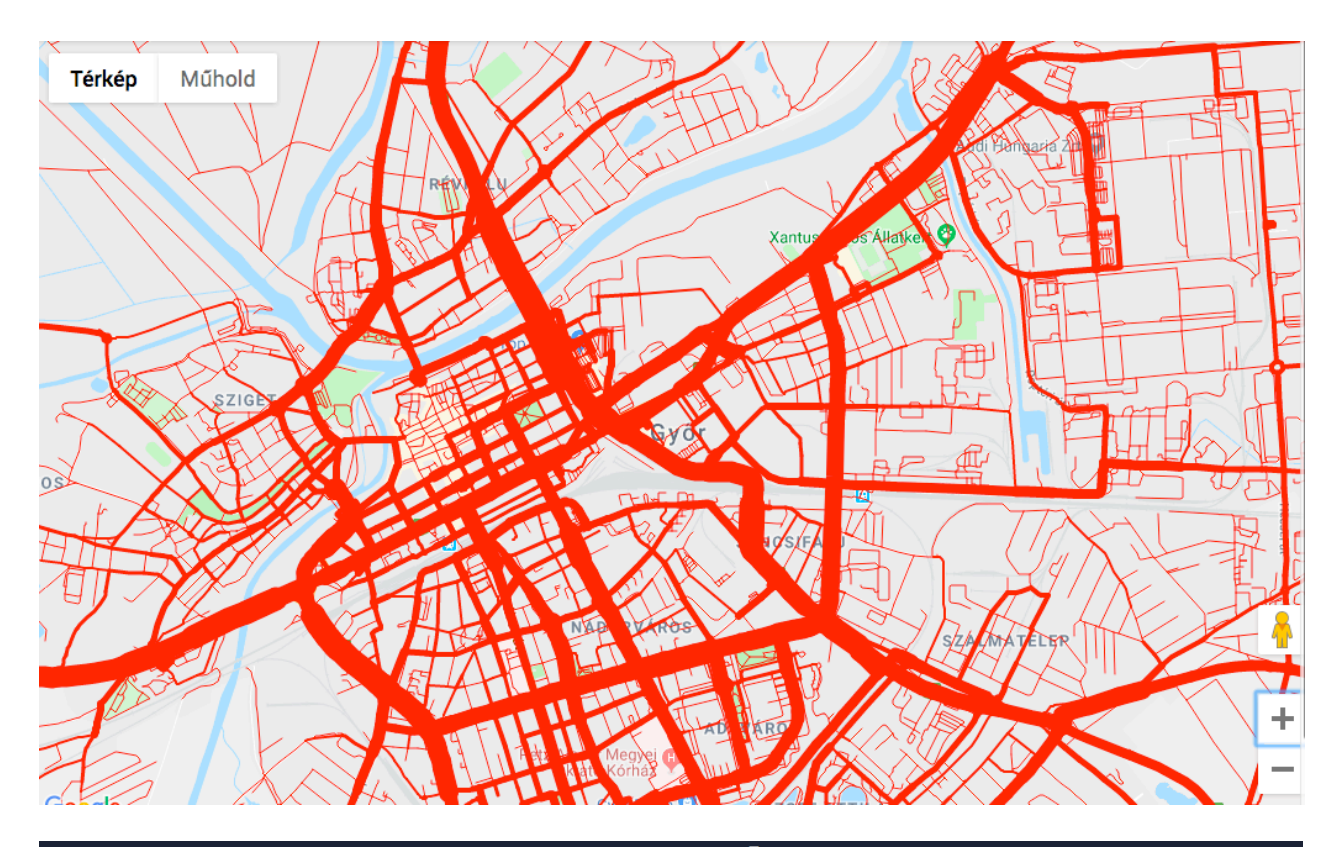

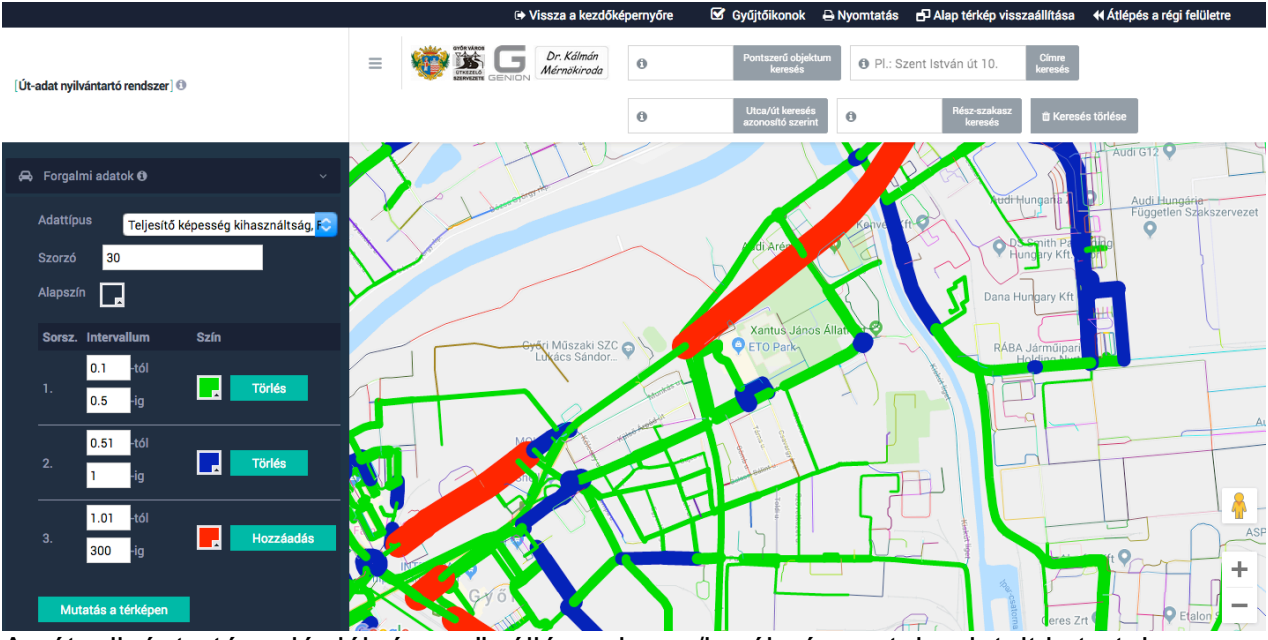

Az útnyilvántartás a járdák és az önálló gyalogos/kerékpáros utak adatait is tartalmazza.

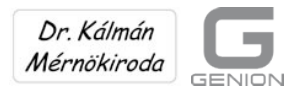

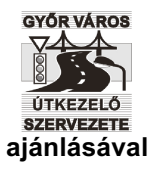

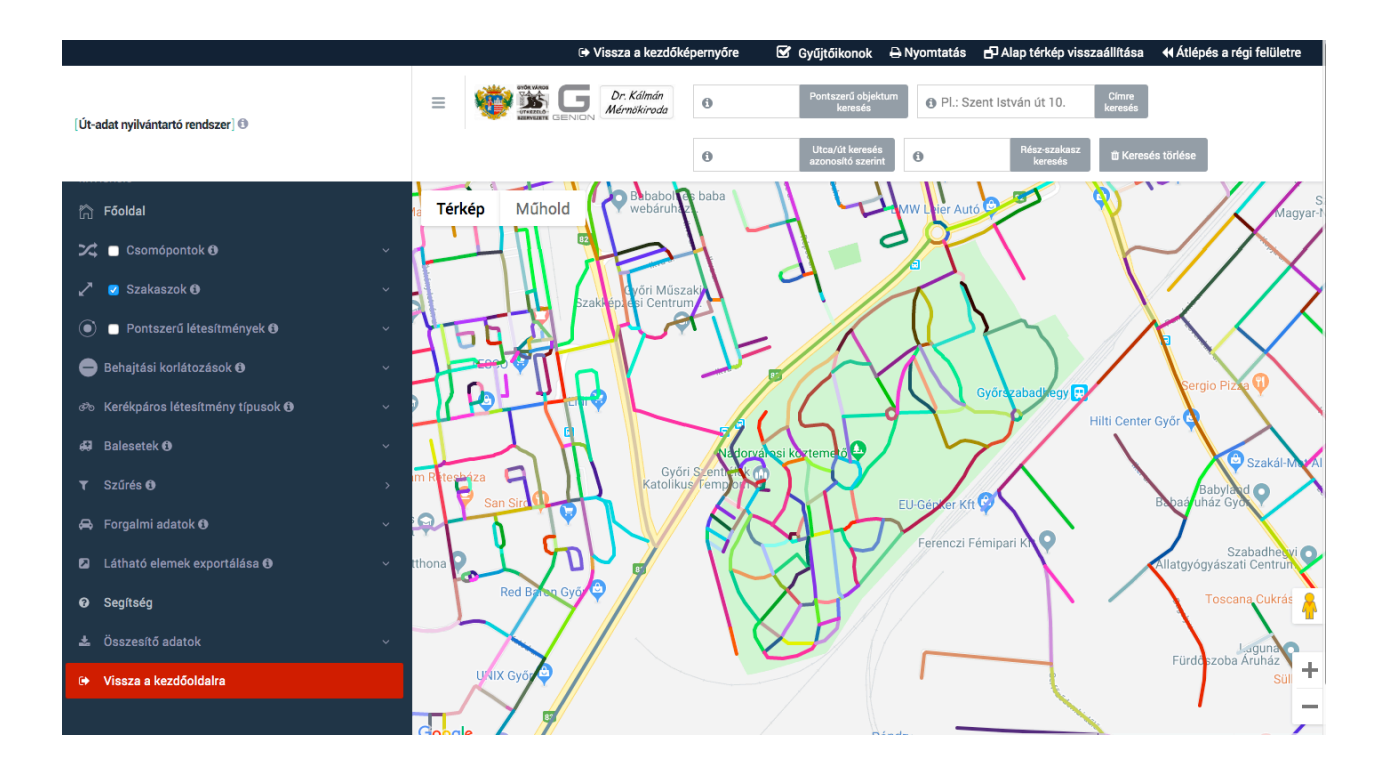

### 5. Lekérdező felhasználó

A lekérdező felhasználó már a vezetői információs rendszer része, mert itt a böngészésen túl már a területi szűrés funkcióit is használhatjuk.

A területi szűrés azt jelenti, hogy a nagyított képernyő kivágásban látható és pipával kiválasztott objektumok adatai további elemzések céljából egy un. "export" fájlokba kerülnek.

Amennyiben a térképen elérünk a megfelelő helyre és nagyítási szintre, akkor alul a "Látható elemek exportálása" gombra kell kattintani.

Ekkor a gomb alatt sorban megjelennek a különböző objektum típusok listás és munkalapos exportjai.

Ha itt rákattintunk például a csomópont listás export kék szövegre, akkor az Excelben meg tudjuk nyitni vagy ki tudjuk menteni a kívánt listás export fájlt, amelyben azok a csomópontok adatai fognak soronként szerepelni, amelyeket a térképi kivágásban aktuálisan láttunk.

Felhívjuk a figyelmet arra, hogy a területi lekérdezést a későbbiekben bemutatott szűrési funkciók végrehajtása után is el lehet végezni, – ehhez azonban a két szinttel magasabb "szerkesztő" segítségét kell kérni.

A "látható elemek exportálása" funkció esetén a generált Excel táblázat tartalmazza az egyes adattípusokhoz tartozó szöveges magyarázatokat is, így segítve a lekérdező felhasználót az adattartalom megértésében.

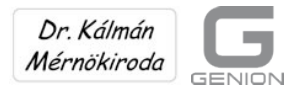

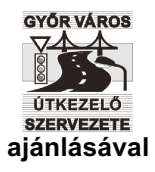

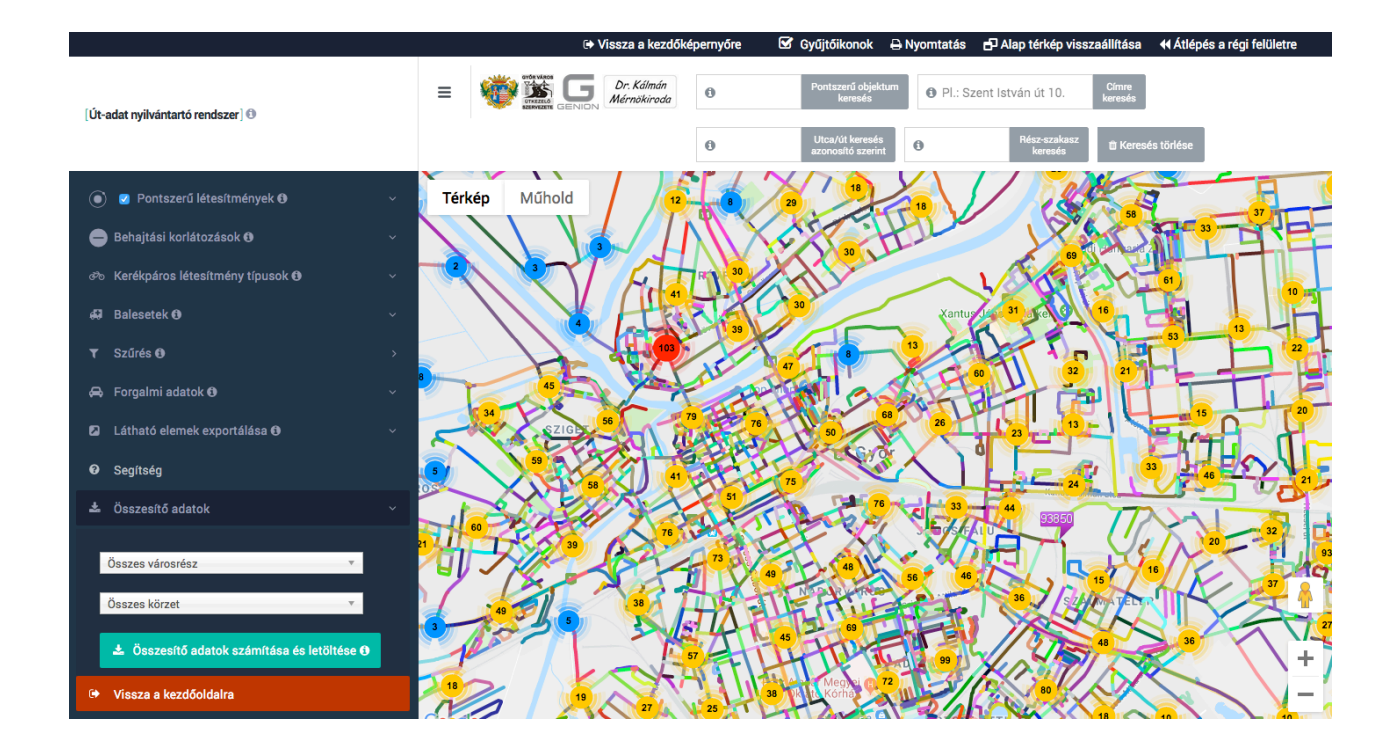

# 6. Az adatbázis karbantartása

A szakmai kezelő

- kinyomtathatja a helyszíni adatfelvétel A3 méretű űrlapjait
- betöltheti egy-egy felmérési ütem kódolt eredményeit
- egyenként módosíthatja az úthálózati elemeket és azok adatait (létrehozás, törlés, módosítás).

Itt érhetőek el az adatok exportálásának funkciói is.

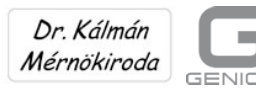

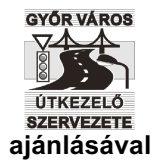

| Implicit statistics         Implicit statistics         Implicit statistatistics         Implicit sta                                                                                                    |                                      | Út adat nyilvántartás - Szak                                          | mai kezelő Kilépés a kezelésből                                                                                                    |                                              | 0                                                                                                    | ldalak list                              |
|----------------------------------------------------------------------------------------------------|--------------------------------------|-----------------------------------------------------------------------|----------------------------------------------------------------------------------------------------|----------------------------------------------|----------------------------------------------------------------------------------------------------|------------------------------------------|
| Urgle a bologieszkieler <ul> <li>Cassen of andra k sportfallas</li> <li>Cassen of andra k sportfallas</li> <li>Cossen of andra k sportfallas</li> <li>Cossen of andra k sportfallas</li> <li>Cossen of andra k sportfallas</li> <li>Cossen of andra k sportfallas</li> <li>Cossen of andra k sportfallas</li> <li>Cossen of andra k sportfallas</li> <li>Cossen of andra k sportfallas</li> <li>Cossen of andra k sportfallas</li> <li>Cossen of andra k sportfallas</li> <li>Cossen o</li></ul>                                                                                                    |                                      | Naplózás letöltése                                                    |                                                                                                    |                                              |                                                                                                    |                                          |
| Conception take by productions       Labelitations         Conception take by productions       Labelitations         Conception take by productions       Labelitations         Conception take by productions       Labelitations         Conception take by productions       Labelitations         Conception take by productions       Labelitations         Conception take by productions       Labelitations         Conception take by productions       Labelitations         Conception take by productions       Labelitations         Conception take by productions       Labelitations         Conception take by productions       Labelitations         Conception take by productions       Conception take by productions         Conception take by productions       Conception take by productions         Conception take by productions       Conception take by productions         Conception take by productions       Conception take by productions         Conception take by productions       Conception take by productions         Conception take by productions       Conception take by productions         Conception take by productions       Conception take by productions         Conception take by productions       Conception take by productions         Conception take by productions       Conception take by productions                                                                                                    | <ul> <li>Ugrás a böngészé</li> </ul> | hez Összesítő adatok expo                                             | ortálása                                                                                                    | HRSZ export                                  |                                                                                                    |                                          |
| Server of the server of the serve                                                                                                    | Osománontok ás n. objekt             | Összes városrész                                                      | T                                                                                                    | Uu: kiépített út lap export                  | Letöltés                                                                                                    |                                          |
| Networks support       U: dot dip support       Listikide         Withdrukt-Condill moderated       "Altrigot database database"       U: dot dip support       Listikide         Withdrukt-Condill moderated       "Altrigot database database"       "Altrigot database database"       U: dot dip support       Listikide         Withdrukt-Condig       "Altrigot database database"       "Altrigot database database"       U: dot dip support       Listikide         Jogenutidation       "Altrigot database database"       "Altrigot database database"       U: dot dip support       Listikide         Jogenutidation       "Altrigot database database"       "Altrigot database database"       U: dot dip support       U: dot dip support <td< th=""><th>Szaki</th><th>szok Összes körzet</th><th><b>v</b></th><th>Un: kiépítetlen út lap expor</th><th>Letöltés</th><th></th></td<>                                                                                                    | Szaki                                | szok Összes körzet                                                    | <b>v</b>                                                                                                    | Un: kiépítetlen út lap expor                 | Letöltés                                                                                                    |                                          |
| Signited<br>Retributed condition moderates<br>Retributed condition moderates<br>Retributed condition<br>Retributed condites<br>Retributed condition<br>Retributed condition<br>R                                                                                                    | ► Netwinfo e                         | oport Öserregitő apatok s                                             | PZÁNÍTÁPA ÉR LETÖLTÉRE                                                                                                    | Uj: járda lap export                         | Letöltés                                                                                                    |                                          |
| Mutuukukkontalia modealtai       Päänyös socialisa saaksis taisis         Relatitaise       Pergatomikisonisigi vesekiyessigi socialis         Jagooututaigo       Cacmoponti lisia         Relatitaise       Relatitaise         Jagooututaigo       Cacmoponti lisia         Rese-scakase lisis       Elentorizase         Socializatione       -600 generalias         Socializatione       -600 generalias <th>⊳ Seç</th> <th>itség</th> <th>SZAMITASA ES LETOLTESE</th> <th>Up: parkoló lap export</th> <th>Letöltés</th> <th></th>                                                                                                    | ⊳ Seç                                | itség                                                                 | SZAMITASA ES LETOLTESE                                                                                                    | Up: parkoló lap export                       | Letöltés                                                                                                    |                                          |
| Bedittistics       Prompt Controlligion basis         Followantikity       Forgatomictionsig/ vesc/lyssidg/ sort/ds         Jogozatitsigo       Elendrates         Being Controlligion       Elendrates         Being Controlligion       Elendrates         Being Controlligion       Elendrates         Being Controlligion       Elendrates         Being Controlligion       Elendrates         Being Controlligion       Elendrates         Being Controlligion       Elendrates         Being Controlligion       Elendrates         Being Controlligion       Elendrates         Being Controlligion       Elendrates         Being Controlligion       Elendrates         Being Controlligion       Elendrates         Being Controlligion       Elendrates       Elendrates         Being Controlligion       Elendrates       Elendrates       Elendrates         Being Controlligion       Elendrates       Elendrates       Elendrates         Being Controlligion       Elendrates       Elendrates       Elendrates         Being Controlligion       Elendrates       Elendrates       Elendrates         Being Controlligion       Elendrates       Elendrates       Elendrates         Being Controlligion </th <th>Multifunkcionális módo</th> <th>Hiányzó szakasz adatok<br/>sítás A térképen nem látható</th> <th>k<br/>szakaszok listája<br/>atok</th> <th></th> <th></th> <th></th>                                                                                                    | Multifunkcionális módo               | Hiányzó szakasz adatok<br>sítás A térképen nem látható                | k<br>szakaszok listája<br>atok                                                                                                    |                                              |                                                                                                    |                                          |
| Finishazardadi<br>Jogonaultaigot       Forgalombiztonsigi vezaliyessigi sonola         Jogonaultaigot       Comdponti lista         Rész-szakasz ilsa       Eliminőzések         Sövképlet ellenőrzés       Sövképlet ellenőrzés         A formanyonniatvány exportálása       0-000 generálás<br>000-1200 generálás<br>200-200 generálás<br>200-200 generál                                                                                                    | ⊳ Beállí                             | ások                                                                  | atok                                                                                                    |                                              |                                                                                                    |                                          |
| Jogonsvillsigov       Coordoponti lista         Risz-szakasz lista       Elinofozések         Sörvköptet ellenötzés       Sörvköptet ellenötzés         A3 formanyomitatvány osportálása       Od00 generálás<br>000-100 generálás<br>000-100 generálás<br>000-000 generálás<br>000-000 generálás<br>00000 generálás<br>000-000 generálás<br>000-000 generálás<br>000-0                                                                                                    | ► Felhasz                            | álók Forgalombiztonsági ve                                            | eszélyességi sorolás                                                                                                    |                                              |                                                                                                    |                                          |
| Rés-statusz lista         Elenőrzések         Sávképlet ellenőrzés         A3 formanyomtatvány esportálása         0-600 generálás<br>1800-3400 generálás<br>3000-3000 generálás<br>3000-3000 generálás<br>3000-3000 generálás<br>3000-3000 generálás<br>3000-4000 generálás<br>3000-400 generálás<br>3000-400 generálás<br>3000-4                                                                                                    | ⊳ Jogosults                          | ágok Csomóponti lista                                                 |                                                                                                    |                                              |                                                                                                    |                                          |
| Elenőrzések         Sávképist elenőrzés         A3 formanyomtatvány exportálása         0-000 generálás         1000-1000 generálás         1000-1000 generál                                                                                                    |                                      | Rész-szakasz lista                                                    |                                                                                                    |                                              |                                                                                                    |                                          |
| Ellendrzesek         Savköpist ellendrzes         A3 formanyomtatviany expontialisa         0-000 generatise<br>1200-1000 generatise<br>1200-1000 generatise<br>1                                                                                                    |                                      |                                                                       |                                                                                                    |                                              |                                                                                                    |                                          |
| Skvkdpitet ellenőrzés         A3 formanyomtatvány exportálása <ul> <li>G00 - 000 generálás</li> <li>G00 - 100 generálás</li> <li>100 - 400 generálás</li> <li>200 - 400 generálás</li> <li>200 - 400 generálá</li></ul>                                                                                                    |                                      | Ellenőrzések                                                          |                                                                                                    |                                              |                                                                                                    |                                          |
| A3 formanyomiatvány exportálása       Lista exportálása         0-0-00 generaliás<br>1200-1600 generaliás<br>1200-1600 generaliás<br>2400-000 generaliás<br>2400-000 generaliás<br>2400-000 generaliás<br>2400-000 generaliás<br>2600-400 generaliás<br>2600-400 generaliás<br>2000-200 generaliás<br>2000-200 general                                                                  |                                      | Sávképlet ellenőrzé:                                                  | 5                                                                                                    |                                              |                                                                                                    |                                          |
| A3 formanyomtativany exportálása       Lista exportálása         0-000 generaliás<br>1200-1800 generaliás<br>1200-1800 generaliás<br>3000-300 generaliás<br>3000-300 generaliás<br>3000-300 generaliás<br>3000-300 generaliás<br>3000-300 generaliás<br>3000-300 generaliás<br>3000-300 generaliás<br>3000-300 generaliás<br>3000-300 generaliás<br>3000-400 generaliás<br>3000-400 general                                                                  |                                      |                                                                       |                                                                                                    |                                              |                                                                                                    |                                          |
| Rész-szakasz adattapok exportálása (10667)       Parkoló       0-100 generálás<br>300-300 generálás<br>300-300 generálás<br>300-200 generálás<br>300-200 ge             |                                      | A3 formanyomtatvány                                                   | exportálása                                                                                                    | Lista exportálása                            |                                                                                                    |                                          |
| Rész-szakasz:       3000-400 generálás<br>5400-600 generálás<br>5400-600 generálás<br>6000-700 generálás<br>7200-700 generálás<br>7200-700 generálás<br>6000-700 generálás<br>600-700 generálás<br>600-700 generálás<br>600-700 generálás<br>700-700 generálás<br>700-700 gener |                                      |                                                                       | 0-600 generálás<br>600-1200 generálás<br>1200-1800 generálás<br>1800-2400 generálás<br>2400-3000 generálás<br>3000-3600 generálás                                                                                    | Rész-szakasz:                                | 0-1800 generálás<br>1800-3600 generálá<br>3600-5400 generálá<br>5400-7200 generálá<br>7200-9000 generálá<br>9000-10800 generál                       | ás<br>lás<br>lás<br>lás<br>álás          |
| 9600-10200 generálás<br>10200-10800 generálás       Vizkteresztő         Mután letöhtöte a fájit, a nyomtatási beállításoknál válassza ki az A3-as<br>pepimméretet, állítas a tájolást felvőre, végül a nagyítást az ereded méret<br>57%-dia.       Parkoló       Áthidalás         Mután letöhtöte a fájit, a nyomtatási beállításoknál válassza ki az A3-as<br>pepimméretet, állítas a tájolást felvőre, végül a nagyítást az ereded méret<br>57%-dia.       Gyalogos átkelő       Vasúti kereszteződés         Hid       Megálló       Kerékpáros kölcsönző       Koncentrált rakodó         Baleset - Halálos       Baleset - Súlyos       Baleset - Anyagi káros         0-60 generálás       0-80 letöltés       200-400 generálás       0-200 generálás         80-160 generálás       80-160 letöltés       0-200 generálás       0-200 generálás       0-200 generálás         180-240 generálás       160-240 letöltés       200-400 generálás       00-600 letölt       00-600 letölt         200-400 generálás       160-240 letöltés       100-1200 generálás       00-600 letölt       100-1200 generálás       00-600 letölt         180-240 generálás       240-320 letöltés       100-1200 generálás       100-100 letőltés       100-100 letőltés       100-100 letőltés                                                                                                    |                                      | Rész-szakasz:                                                         | 4200-4200 generalias<br>4200-4800 generalias<br>6400-5400 generalias<br>6400-6000 generalias<br>6600-6600 generalias<br>6600-7200 generalias<br>7700-7200 generalias<br>7800-8400 generalias<br>8400-9000 generalias | Csomópont:                                   | 0-1000 generálás<br>1000-2000 generálá<br>2000-3000 generálá<br>3000-4000 generálá<br>5000-5000 generálá<br>5000-6000 generálá<br>7000-8000 generálá | ás<br>ás<br>ás<br>ás<br>ás<br>lás<br>lás |
| Muten leiöhötöte a fäjit, a nyomtatäsi bedilitäsoknäi väkassza ki az A3-as papimeinetet, allisa a täjöläst feivöre, végül a nagyitäst az eredesi méret öyöröv-did.       Gyalogos átkelő       Vasútt keresztazödés         Y7%-did.       Hid       Megálló         Hid       Megálló       Baleset - Halálós       Baleset - Súlyos         Baleset - Halálós       Baleset - Súlyos       Baleset - Súlyos       Baleset - Anyagi káros         0-80 generálás       0-80 letöltés       200-400 generálás       0-200 generálás       0-200 generálás       00-200 generálás       00-20                                                                                                    |                                      |                                                                       | 9600-10200 generálás<br>10200-10800 generálás                                                                                                    | Vízáteresztő                                 |                                                                                                    |                                          |
| Mutath lexitotite a fäjit, a nyomitatisi bealiitäsokial väässzä ki az A-3-as         pairmeirette, aliitsa a täjoläst fekvöre, végül a nagyitäst az erededi méret         57%-dra.         Hid       Megällö         Hid       Megällö         Karékpáros kölcsönzö       Koncentrält rakodó         Baleset - Halidios       Baleset - Súlyos         Baleset - Könnyü       Baleset - Súlyos         Baleset - Könnyü       Baleset - Anyagi káros         0-80 generálás       0-80 letöltés         80-160 generálás       80-160 letöltés         180-240 generálás       160-240 letöltés         240-320 generálás       240-320 letöltés                                                                                                    |                                      |                                                                       |                                                                                                    | Parkoló                                      | Áthidalás                                                                                                    | Oldatak listājának megjelenitése         |
| 57%-ára.     Hid     Megálló       Karékpáros kölcsönzö     Koncentrált rakodó       Baleset - Halálos     Baleset - Súlyos       Baleset - Halálos     Baleset - Súlyos       Baleset - Könnyű     Baleset - Anyagi káros       0-60 generálás     0-80 letöltés       80-160 generálás     80-160 letöltés       160-240 generálás     160-240 letöltés       240-320 generálás     240-320 letöltés                                                                                                    |                                      | Miután letöltötte a fájlt, a nyom<br>papírméretet, állítsa a tájolást | ntatási beállításoknál válassza ki az A3-as<br>fekvőre, végül a nagyítást az eredeti méret                                                                                                    | Gyalogos átkelő                              | Vasúti kereszteződ                                                                                                    |                                          |
| Kerékpáros kölcsönző     Koncentrált rakodó       Baleset - Halálos     Baleset - Súlyos       Baleset - Könnyű     Baleset - Anyagi káros       0-80 generálás     0-80 letöltés       80-160 generálás     80-160 letöltés       160-240 generálás     160-240 letöltés       240-320 generálás     240-320 letöltés                                                                                                    |                                      | 57%-ára.                                                              |                                                                                                    | Hid                                          | Megálló                                                                                                    |                                          |
| Baleset - Halálos     Baleset - Súlyos       Baleset - Könnyű     Baleset - Súlyos       Baleset - Könnyű     Baleset - Anyagi káros       Rész-szakasz adatlapok exportálása (10667)     Pontszerű objektum adatlapok exportálása       0-80 generálás     0-80 letöltés       80-160 generálás     80-160 letöltés       160-240 generálás     160-240 letöltés       160-240 generálás     160-240 letöltés       240-320 generálás     160-240 letöltés                                                                                                    |                                      |                                                                       |                                                                                                    | Kerékpáros kölcsönző                         | Koncentrált rakodó                                                                                                    | ó                                        |
| Rész-szakasz adatlapok exportálása (10667)     Pontszerű objektum adatlapok exportálása       0-80 generálás     0-80 letöltés       0-80 generálás     80-160 letöltés       160-240 generálás     160-240 letöltés       160-240 generálás     160-240 letöltés       240-320 generálás     200-320 letöltés       240-320 generálás     160-240 letöltés                                                                                                    |                                      |                                                                       |                                                                                                    | Baleset - Halálos                            | Baleset - Súlyos                                                                                                    |                                          |
| Rész-szakasz adatlapok exportálása (10657)         Pontszerű objektum adatlapok exportálása           0-80 generálás         0-80 letöltés         0-200 generálás         0-200 letöltés           80-160 generálás         80-160 letöltés         00-200 generálás         0-200 letöltés           160-240 generálás         80-160 letöltés         00-200 generálás         0-200 letöltés           160-240 generálás         160-240 letöltés         00-200 generálás         00-200 generálás           240-320 generálás         160-240 letöltés         100-100 letöltés         100-100 letöltés           240-320 generálás         240-320 letöltés         100-100 letöltés         100-100 letöltés                                                                                                    |                                      |                                                                       |                                                                                                    | Baleset - Könnyű                             | Baleset - Anyagi ká                                                                                                    | áros                                     |
| Rész-szakasz adatlapok exportálása (10667)         Pontszerű objektum adatlapok exportálása           0-80 generálás         0-80 letöltás         200-400 generálás         0-200 letöltás           80-160 generálás         80-160 letöltás         200-400 generálás         0-200 letöltás           80-160 generálás         80-160 letöltás         200-400 generálás         0-200 letöltás           160-240 generálás         160-240 letöltás         200-400 generálás         800-1000 generálás           240-320 generálás         160-240 letöltás         1200-1400 generálás         1200-1400 generálás           240-320 generálás         240-320 letöltés         1800-1800 generálás         1800-1800 generálás                                                                                                    |                                      |                                                                       |                                                                                                    |                                              |                                                                                                    |                                          |
| Rész-szakasz adatlapok exportálása (10667)         Pontszerű objektum adatlapok exportálása           0-80 generálás         0-80 letöltés         0-200 generálás         0-200 letöltés           80-160 generálás         80-160 letöltés         200-400 generálás         0-200 letöltés           160-240 generálás         160-240 letöltés         00-200 generálás         00-200 letöltés           240-320 generálás         160-240 letöltés         00-200 generálás         00-200 letöltés           240-320 generálás         160-240 letöltés         1200-1400 generálás         800-100 letöltés           240-320 generálás         240-320 letöltés         1200-1400 generálás         1200-1400 letöltés                                                                                                    |                                      |                                                                       |                                                                                                    |                                              |                                                                                                    |                                          |
| 0-30 generálás         0-80 letöltés         0-200 generálás         0-200 generálás         0-200 generál                                                                                                    |                                      | Rész-szakasz adatland                                                 | ok exportálása (10667) Pontszerű                                                                                                    | obiektum adatlapok exportálása               |                                                                                                    |                                          |
| 200-400 generálás         200-400 generálás         200-400 generálás         200-400 generálás         200-400 generálás         200-400 generálás         200-400 generálás         200-400 generálás         200-400 generálás         200-400 generálás         600-800 generálás         600-800 generálás         600-800 generálás         600-800 generálás         600-1000 generálás         1000-1200 generálás         1000-1200 generál                                                                                                    |                                      | 0-80 generálás                                                        | 0-80 letöltés                                                                                                    | 0-200 generá                                 | lás 0-200                                                                                                    | 0 letöltés                               |
| 600-800 generálás         600-800 generálás         600-800 generálás         600-800 generálás         600-800 generálás         600-800 generálás         600-800 generálás         600-800 generálás         1000-1200 generálás         1000-1200 generálás         1000                                                                                                    |                                      | 80-160 generálás                                                      | 80-160 letöltés                                                                                                    | 200-400 gene<br>400-600 gene                 | erálás 200-4<br>erálás 400-6                                                                                                    | 400 letölt<br>800 letölt                 |
| Converte generations         Converte generations         Converte                                                                                                    |                                      | 160-240 conoráláo                                                     | 160240 lotöltés                                                                                                    | 600-800 gen<br>800-1000 gen                  | erálás 600-8<br>nerálás 800-1                                                                                                    | 300 letölt<br>1000 letö                  |
| 240-320 generalas 240-320 letottes 1600-1800 generálás 1600-1800 letó<br>1800-2000 generálás 1800-2000 letó                                                                                                    |                                      | 100-240 generalas                                                     | 240 220 Intellition                                                                                                    | 1200-1200 ge<br>1200-1400 ge<br>1400-1600 ge | enerálás 1000-<br>enerálás 1200-<br>enerálás 1400-                                                                                                   | -1400 letč<br>-1600 letč                 |
| 200 (00                                                                                                    |                                      | 240-320 generalas                                                     |                                                                                                    | 1600-1800 ge<br>1800-2000 ge                 | enerálás 1600-<br>enerálás 1800-                                                                                                    | -1800 letölt<br>-2000 letölt             |

Az adatok exportálásának három lehetősége van:

- az egyes munkalapok exportálása
- az egyesített Excel fájl kimásolása tetszőleges könyvtárba.
- A3-as formátumú rész-szakasz exportálás a formázott nyomtatás céljára.

A kinyomtatott A3 méretű adatlapokat a helyszíni felvétel adatmódosításainak egyszerű rögzítésére használják.

A "NETWINFO export" az analitikus forgalom előrebecslési modell adatait állítja elő.

A "Beállítások", a "Felhasználók" és a "Jogosultságok" menüpont a belépések szabályozására (az egyes felhasználói szintek engedélyezésére) szolgál.

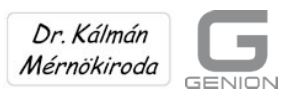

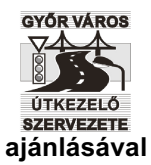

### 7. Vezetői információk: speciális szűrések a szerkesztésben

Az útkezelő szervezetnek gyakran kell adatokat szolgáltatnia a képviselőknek, a PH vezetőinek és többi szervezetének, a sajtónak, a társ-szervezeteknek, stb.

Ezek az integrált adatok általában azonnal kellenek, de senki sem tudja azokat a hagyományos módszerekkel gyorsan megkeresni és/vagy kigyűjteni.

Az adatszolgáltatást elsősorban az "Összesítő adatok számítása és letöltése" funkció segíti.

(Ez a menüpont minden felhasználói szinten – tehát a böngészésben is – elérhető.)

Az összesítő adatok táblázata jó áttekintést nyújt a település útügyi létesítményeiről és azok állapotáról.

Az összesítő mindig aktuális, mert azt a program a lekérdezéskor számítja ki.

Lehetnek azonban olyan speciális kérdések is, amelyekre az összesítő adatai alapján nem lehet választ adni. (PI.: Milyen a külterületi utak jobboldali vízelvezetésének állapota?)

Véleményünk szerint a szűrési funkció szolgálja leginkább az útkezelő szervezet munkatársainak jó megítélését, mert ennek alkalmazásával a legképtelenebb kérdésekre is szinte azonnali választ lehet adni.

A szűrési funkció a "Szerkesztő" főmenüben érhető el.

Az objektum típusok szűrése kijelölt paraméterek szerint azt jelenti, hogy az egyes objektum típusok teljes (városi) adatállományából leválogatjuk azokat az elemeket, amelyek a megadott paraméterek határértékei közé esnek.

A szűrés után a képernyőn és az export fájlokban csak a feltételeknek megfelelő objektumok jelennek meg.

Szűrni bármilyen alap vagy minősítő adatra lehet.

A balesetek adatait is pontszerű objektumként lehet leválogatni.

A szűrési funkció használata:

- első lépésben be kell állítani az objektum típusát
- második lépésben az adat-típust kell megadni. (Az adattípus az Excel adatlap második oszlopában található kód.) A szakaszok esetében hozzá kell írni azt is, hogy az adatlap melyik oszlopában van az az adat, amelyre szűrni akarunk
- a szűréshez a "-tól -ig" rovatba be kell írni a kiválasztott paraméter keresett intervallumának határait

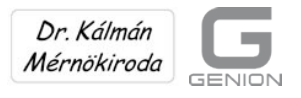

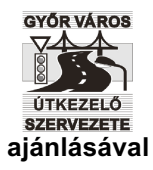

- megadjuk a megjelenítés színét és vonalvastagságát
- ezután a jobb oldalon megjelenik az illető objektumra vonatkozó "Export" és a "Mutatás a térképen" gomb.

A "Mutatás a térképen" gomb megnyomása után a képernyőn csak a szűrési feltételeknek megfelelő – a megadott intervallumba eső – objektumok jelennek meg. Az "Export gomb" segítségével egy olyan Excel listát kapunk, amelyben csak a feltételeknek megfelelő objektumok fognak szerepelni. (Ezt a fájlt az EXCEL alap-funkciókkal tovább rendezhetjük és csoportosíthatjuk.)

A szűréshez egyidejűleg több feltételt is megadhatunk, amelyeket a "VAGY", valamint az "ÉS" logikai relációval kapcsolhatunk össze.

Bonyolultabb kapcsolatok megadására is lehetőségünk van a zárójelek alkalmazásával. Például '1 ÉS ( 3 VAGY 2 )'.

Az összetettebb használathoz persze a formális logikai szabályokat ismerni kell. Az "és" kapcsolat általában egyidejűséget jelent.

A bonyolultabb szűrési feltétel-rendszereket a későbbi felhasználás céljából el is menthetjük, mert a mentés és a visszakeresés egyszerűbb, mint a feltételek újbóli begépelése. A mentett szűrés később törölhető.

A szűrés használatára a győri utak osztályba sorolását (az útkategóriákat) mutatjuk be.

Az alábbi első ábrán a szűrési feltételek megadása, a következőn a győri fő és gyűjtő utak, a harmadikon az összes útosztály látható.

A győri úthálózati hierarchiát a szakasz módosítás és a szűréi funkció egymás utáni alkalmazásával terveztük meg.

Az egyes útosztályok utcalistái ezek után egyszerűen az export fájlba kerültek.

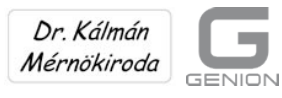

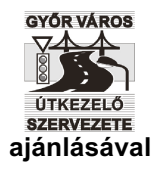

| ▼ Szűr                                                                                                    | és                      |                     |                     |                                |                      |             |                      |             |                                                                  |   |  |  |
|----------------------------------------------------------------------------------------------------|-------------------------|---------------------|---------------------|--------------------------------|----------------------|-------------|----------------------|-------------|------------------------------------------------------------------|---|--|--|
| Sorsz.                                                                                                    | Objektum típu           | sa                  | Adattípus           | Adattíp                        | ous inter            | vallum      |                      |             | Aktuális szűrés mentése:                                         | ۲ |  |  |
| 1.                                                                                                    | Rész-szakasz            | ¢                   | 2.1.4l<br>î         | 1                              | -tól 1               | -ig<br>(1)  | 3 🗘                  | Törlés      | Szűrés neve Mentés                                               |   |  |  |
| 2.                                                                                                    | Rész-szakasz            | ¢                   | 2.1.4I              | 2                              | -tól <mark>2</mark>  | -ig         | <mark> </mark> 3 🕏   | Törlés      | Mentett szűrések: 🗊<br>Mentett szűrések az 1. Obj. típus alapján |   |  |  |
| 2                                                                                                    | Részezakasz             | 2.1.4l 9 -tól 9 -ig |                     | Törlée                         | Főutak és gyűjtőutak | ¢           |                      |             |                                                                  |   |  |  |
| э.                                                                                                    | Hesz-szakasz            | •                   | •                   |                                |                      |             |                      | Turies      | Mentett szűrés visszatöltése                                     |   |  |  |
| 4.                                                                                                    | Rész-szakasz            | ¢                   | 2.1.4I              | 3                              | -tól 3               | -ig         | 3 🗘                  | Törlés      | Kiválasztott szűrés törlése                                      |   |  |  |
| 5.                                                                                                    | Csomópont               | ¢                   |                     |                                | -tól                 | -ig         |                      | Mentés      | Mutatás a térképen 🚯<br>Alap térkép visszaállítása               |   |  |  |
| Kapcso                                                                                                    | olat leírása            | 1 VA                | GY 2 VAGY           | 3 VAGY                         |                      |             | Kifejezés            | ellenőrzése | Rész-szakasz export 1                                            |   |  |  |
| a sorok között:<br>A sorszámmal azonosítva a sorokat (pont nélkül), ÉS<br>ill. VAGY szavakkal az alábbi formában adja meg a<br>kívánt kapcsolatot: pl. 1 ÉS (2 VAGY 3)' - tehát az 1<br>sor mellett teljesülni kell vagy a 2., vagy a 3. sor<br>feltételének. |                         |                     |                     | kül), ÉS<br>nega<br>taz1<br>or | Szűrt ele            | mek száma   |                      |             |                                                                  |   |  |  |
| Rész-szaki                                                                                                    | asz esetén az adattípu: | s mögöl             | tt fel kell tünteni | az oszlopo                     | t (I vagy K), i      | amit ez a p | oélda szemléltet: 2. | 5.2_1       |                                                                  |   |  |  |

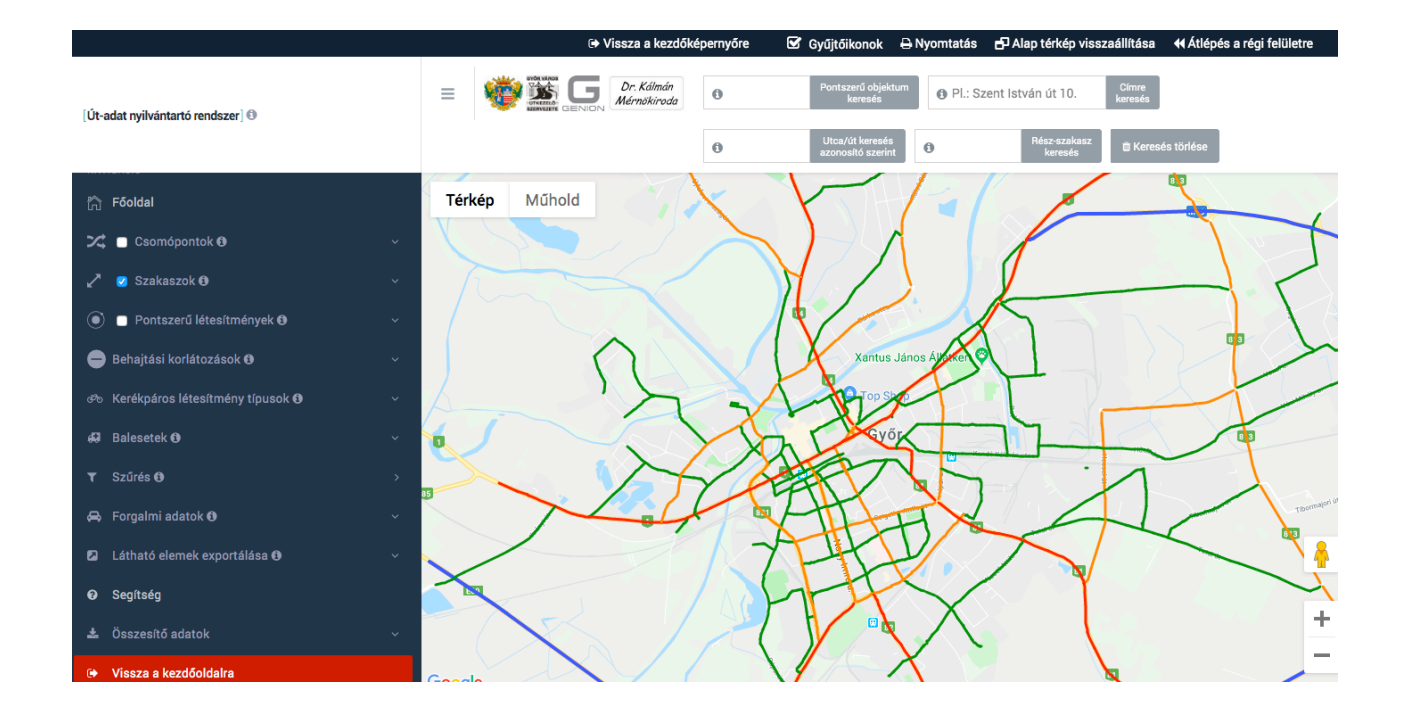

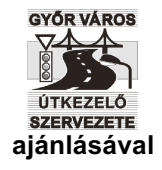

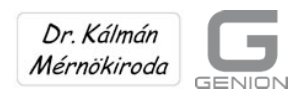

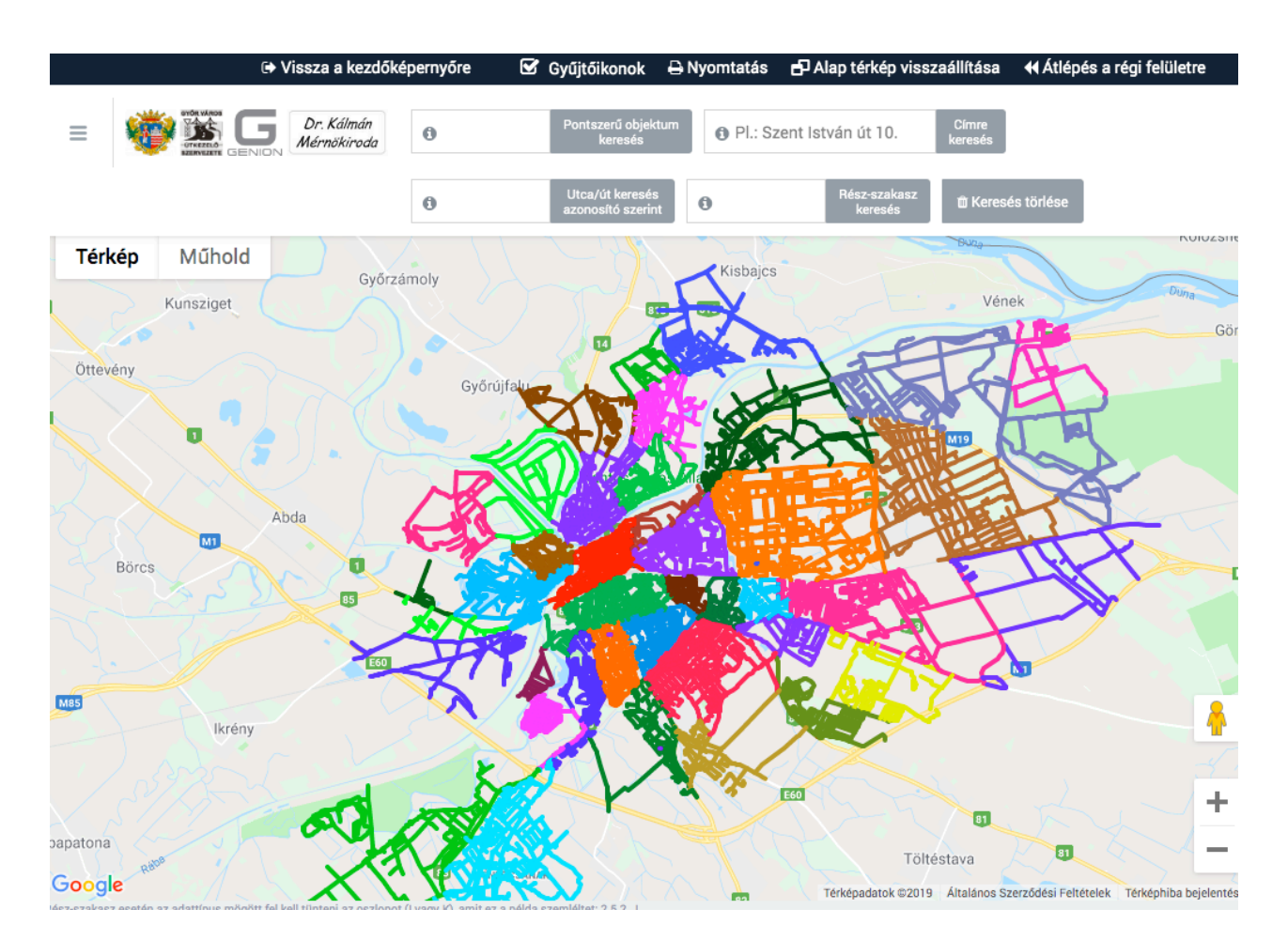

Ha a "Látható elemek exportálása" funkciót választjuk, akkor a speciális szűrés után a területi leválogatást is alkalmazhatjuk, vagyis csak a képernyő kivágásban látható, kijelölt és szűrt elemekkel foglalkozhatunk.

A "Szerkesztő" főmenüben lehetőségünk van még

- egyes jellemzők globális (tömeges, vagy tömbszerű) módosítására, hogy az érintett objektumok munkalapjait ne kelljen egyenként átírni
- tetszőleges időbeni (a jelenlegi, illetve múltbeli) állapotok összehasonlítására is.

## 8. A "Segítség" főmenű

A "Segítség" főmenü pontban a részletes kezelési utasítás és a kódjegyzékek találhatók a telefonos és e-mailes segítségek elérhetőségével.

Az útnyilvántartó rendszer szakmai szerzője Dr. techn. Kálmán László okl. építőmérnök,

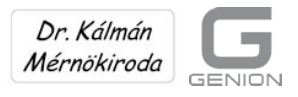

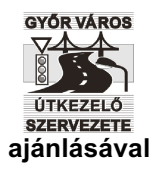

okl. gazdasági mérnök, a Széchenyi István Egyetem nyugalmazott oktatója, a Dr. Kálmán Mérnökiroda Bt. műszaki igazgatója.

Javasoljuk a <u>www.drkmi.hu</u> honlap felkeresését, ahol nem csak az elérhetőségről és a referenciákról lehet tájékozódni, hanem a tisztelt érdeklődők más közlekedési ötleteket is kaphatnak.

Különösen ajánljuk az "Egyetemi oktatás"-ban a közúti forgalomtechnika ismeretanyagának tanulmányozását.

A programokat Forgács István, a GENIONWEB ügyvezető tulajdonosa fejleszti.

## 9. Általános megjegyzések

Megjegyezzük, hogy a rendszer folyamatos fejlesztés alatt áll, és így minden további speciális felhasználói igény kielégíthető.

A rendszer

- a területi és speciális szűrésekkel az összes integrált vezetői információt gyorsan előállítja
- a Google-Map platform következtében a Mozilla Firefox böngésző alatt univerzálisan, a területtől függetlenül alkalmazható
- a belépéseket és a tevékenységeket folyamatosan naplózza
- hetente automatikusan a szerverre menti a rendszer aktuális állapotát és így a múltbeli adatok visszakereshetők és összehasonlíthatók
- a munkát a gyors keresési (szakaszra, pontra, címre, utcanévre) funkciókkal segíti
- az aktuális képernyő nézetet rögzítheti
- a megjelenítést a nyomtatási képpel támogatja.

Javasoljuk, hogy az érdeklődő a <u>www.sample.rook.hu</u> felkeresése után igényeljen belépési kódot a győri útnyilvántartó rendszerbe, mert a böngészéssel és a lekérdező funkció használatával megbarátkozhat annak használatával.

Az egyes objektumok munkalapjait, a tematikus kódjegyzéket és az összesítőt kérésre mellékeljük.